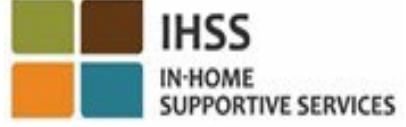

# WELCOME TO THE ELECTRONIC VISIT VERIFICATION (EVV) **OVERVIEW OF LOCATION** CHECK-IN & CHECK-OUT FOR NON-LIVE-IN IHSS/WPCS PROVIDERS **Presented By:** California Department of Social Services (CDSS) **CMIPS & Systems Enhancement Branch** 2024

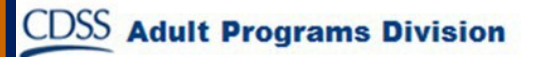

## What We Will Cover

- The IHSS/WPCS EVV System
- IHSS EVV Options including the IHSS EVV Mobile Application
- Check-In/Check-Out using the IHSS EVV Mobile App,
   Electronic Services Portal (ESP), and Telephone Timesheet
   System (TTS)
- Timesheet Adjustments

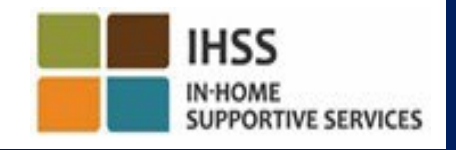

# The IHSS/WPCS EVV System

The federal 21<sup>st</sup> Century Cures Act requires IHSS/WPCS providers to check-in and out and the beginning and end of each workday in real-time and electronically confirm the geo-location of In-Home Supportive Services (IHSS) and Waiver Personal Care Services (WPCS) when services are being provided in the recipient's home. The intention of this federal requirement is to ensure that IHSS and WPCS recipients are receiving the care they need in their home or community.

Effective July 1, 2023, all IHSS/WPCS providers who <u>do not</u> self-certify they live with the recipient they work for, or Non-Live-In IHSS/WPCS providers, are required to check in and out from the location where services are provided at the beginning and end of each workday and identify if they are providing services in the "community" or in the recipient's "home."

The <u>EVV requirement to check-in and out only impacts non-live-in providers</u>. Live-in providers and recipients are **not** affected by this change.

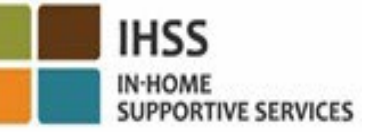

CDSS

**Adult Programs Division** 

# **IHSS EVV Options**

- IHSS EVV Mobile App
- ESP and TTS
- Non-Live-In IHSS/WPCS Providers can check-in/check-out of each workday using any of the following options:
  - ➢ IHSS EVV Mobile App, ESP, TTS
- Devices you can use during check-in and check-out:

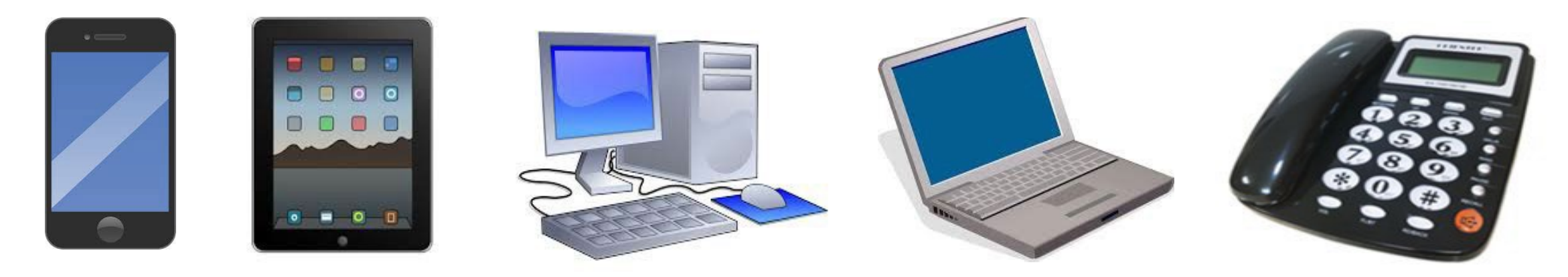

# What This Means

- At <u>the start and end time of each workday</u>, providers who do not live with the recipient they are providing services for are required to check-in and check-out using the IHSS EVV Mobile Application, ESP, or TTS.
- Geo-location is only electronically confirmed at the time a provider checks-in and checks-out when selecting 'home.'
- Geo-location *is not collected throughout* the day or when a provider identifies as being in "the community" when they check in or out.

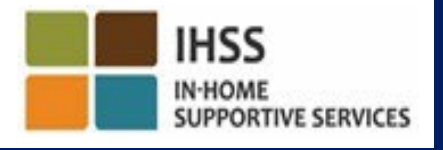

# What This Means (continued)

- Non-live-in providers who provide IHSS and WPCS services to a recipient that is associated with both IHSS and WPCS programs, are required to check-in & check-out for both programs separately.
- The check-in and check-out information will conveniently auto-populate on your electronic timesheet.
- There are no penalties if a provider makes a mistake during check-in & check-out. Providers can fix check-in and out and location on their electronic timesheet all the way up to when they submit their timesheet to their recipient for approval just like today.

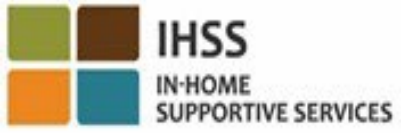

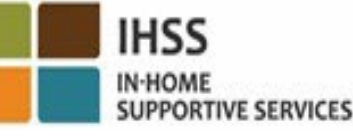

# **IHSS EVV MOBILE APP**

To make it easy for providers, CDSS created the IHSS EVV Mobile App to allow providers to check-in and check-out. The mobile app *is not* tracking a provider's location throughout the day. Geo-location is only electronically confirmed at the time a provider checks-in and checks-out when selecting 'home.' The mobile app is easily accessible through any internet enabled device such as your smart phone or tablet.

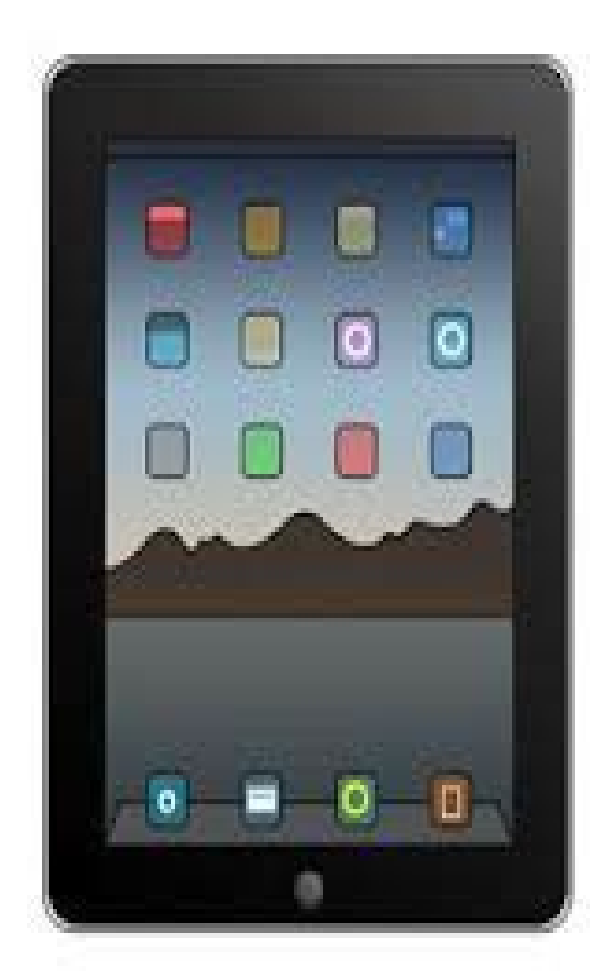

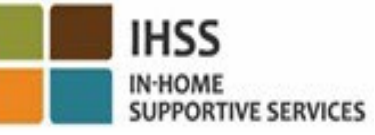

# IHSS EVV MOBILE APP Requirements

To use the IHSS EVV Mobile App, Non-Live-In IHSS/WPCS Providers must first:

- Download the free IHSS EVV Mobile App. through Apple's App Store for iOS devices, or the Google Play Store for Android devices.
- Access the mobile app using the same ESP username and password. There is no need to re-register.

Users can search for the app. using the following keywords:

- IHSS, EVV, EVV App, IHSS App, WPCS, CDSS, EVV Mobile, or Electronic Visit Verification
- Select California's IHSS Program EVV Solution for IHSS/WPCS Providers
- To install, click on any of the following icons/graphics:

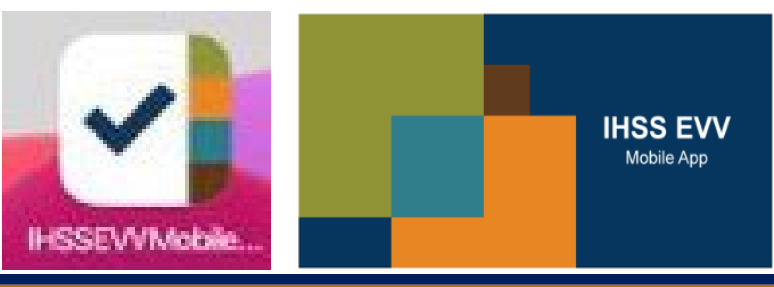

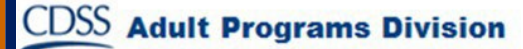

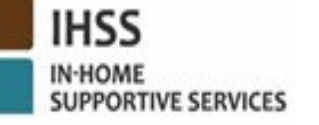

# IHSS EVV MOBILE APP Onboarding Screen(s)

After installing the IHSS EVV Mobile app, providers will access the **Onboarding screen(s)** when you <u>first</u> open the mobile app.

The Onboarding screen(s) displays features of the application and a walkthrough of how the app works. To navigate the screens, you can select the **Next button**. To bypass the Onboarding screen(s) and go directly to the **IHSS EVV Login screen**, select the **Login link** in the upper right-hand corner.

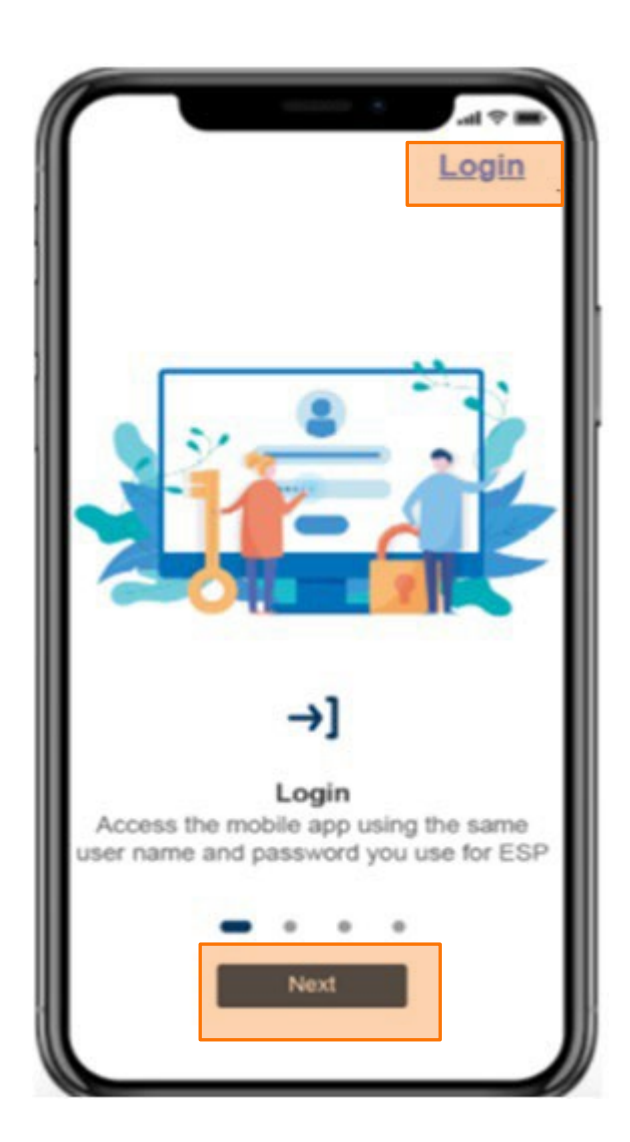

ELECTRONIC VISIT VERIFICATION LOCATION CHECK-IN/CHECK-OUT

#### **IHSS EVV MOBILE APP**

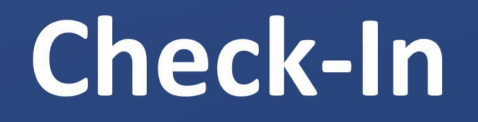

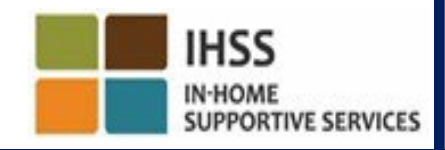

CDSS Adult Programs Division

# IHSS EVV MOBILE APP: Welcome Home Screen

- Log in to the IHSS EVV Mobile App using your ESP
- username and password.
- Once logged in, you will be taken to the IHSS EVV
- Mobile App Welcome Home screen.
- You will be asked to select the action you want to take: Check-In or Check-Out. To check-in, click on the **Check-In link**.

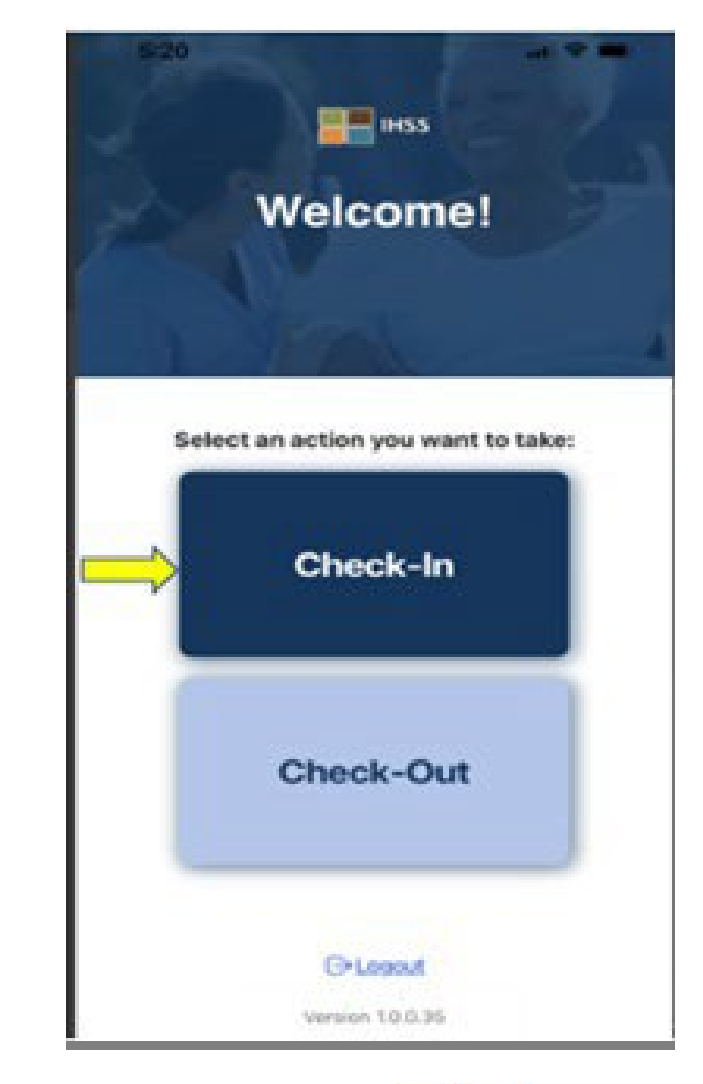

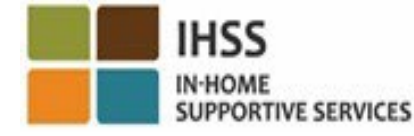

## **IHSS EVV MOBILE APP: Enable Location**

After clicking on Check-In, you will be prompted to enable your location. In order to navigate to the Check-In or Check-Out screens, location services must be enabled for the device. Select "Enable" to proceed. Geo-location is only be electronically confirmed when a provider checks-in or out when selecting 'home.'

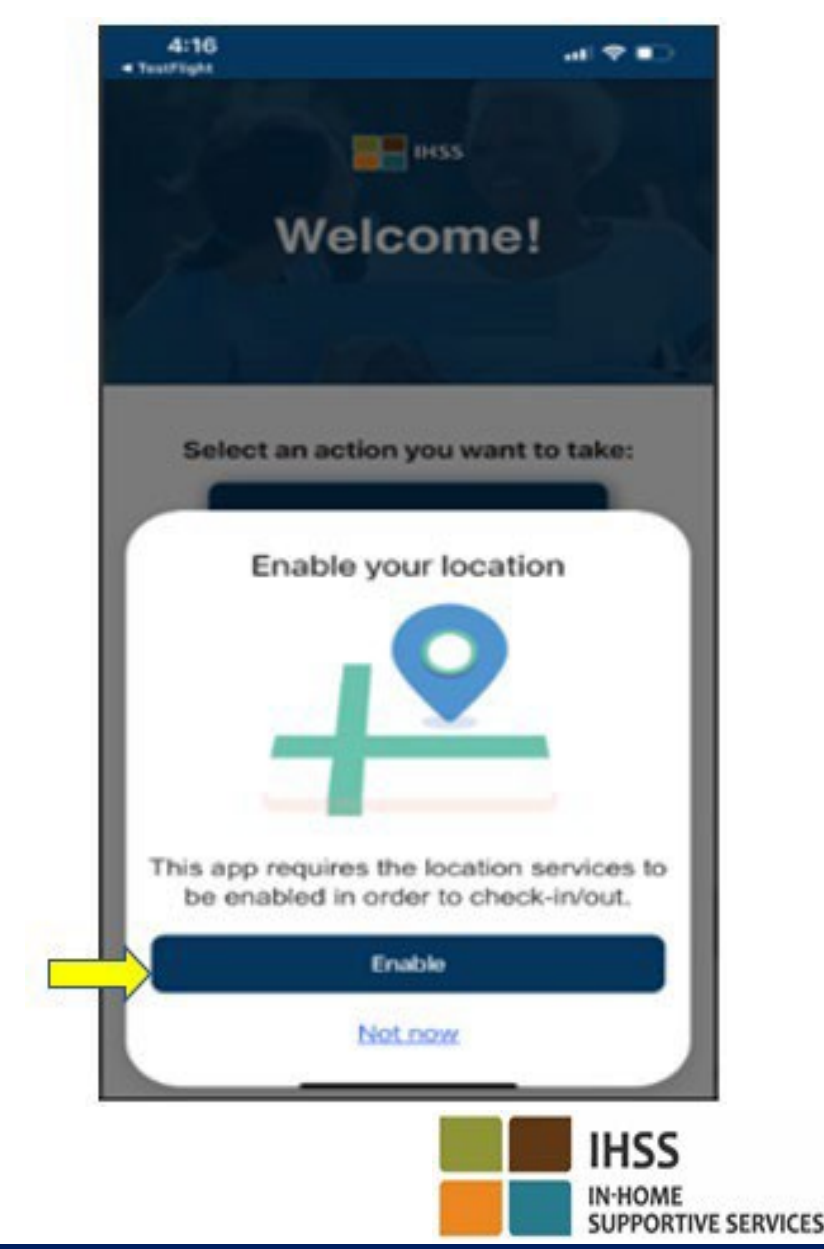

### IHSS EVV MOBILE APP: Enable Location (continued)

After clicking on "Enable," you will be asked to:

- Allow IHSS EVV Mobile App to use your location? (iPhone users)
- Allow IHSS EVV Mobile App to access this device's location? (Android users)

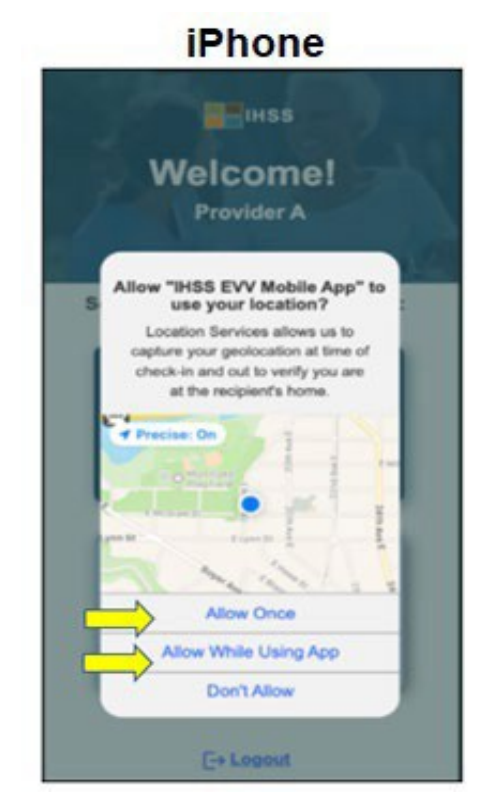

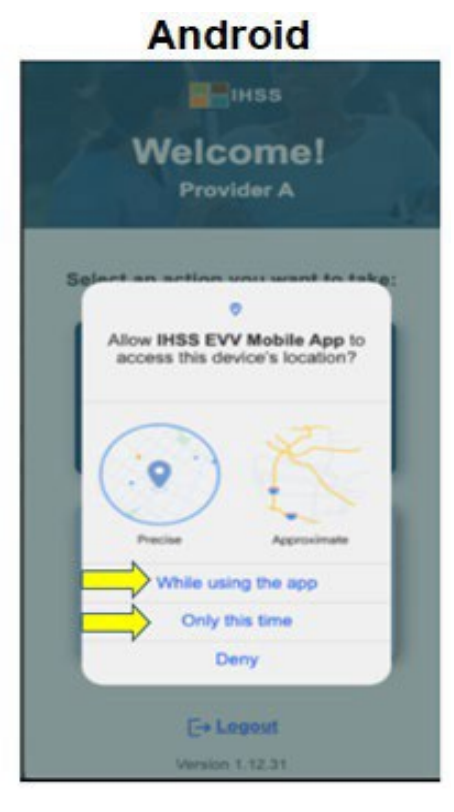

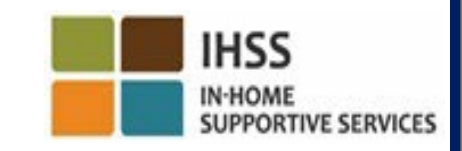

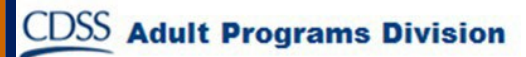

# IHSS EVV MOBILE APP: Enable Location (continued)

To continue, you must select either:

Allow Once or Allow While Using App (iPhone users) While using this app or Only this time (Android users)

- Allow Once/Only this time: Allows the IHSS EVV Mobile App to use location services once for the app. If you choose this option, you will be prompted again if you re-access the app.
- Allow While Using App/While using this app: Allows the IHSS EVV Mobile App to use

location services when you're using the app to check in. If you choose this option, you will not be asked each time you access the app to enable location services.

# **IHSS EVV MOBILE APP: Location Not Enabled**

What happens if you choose not to enable, share, or deny access to

your location?

- You will receive a warning message asking you to turn on your location.
- You will not be able to
   continue with the Check In/Check-Out process.

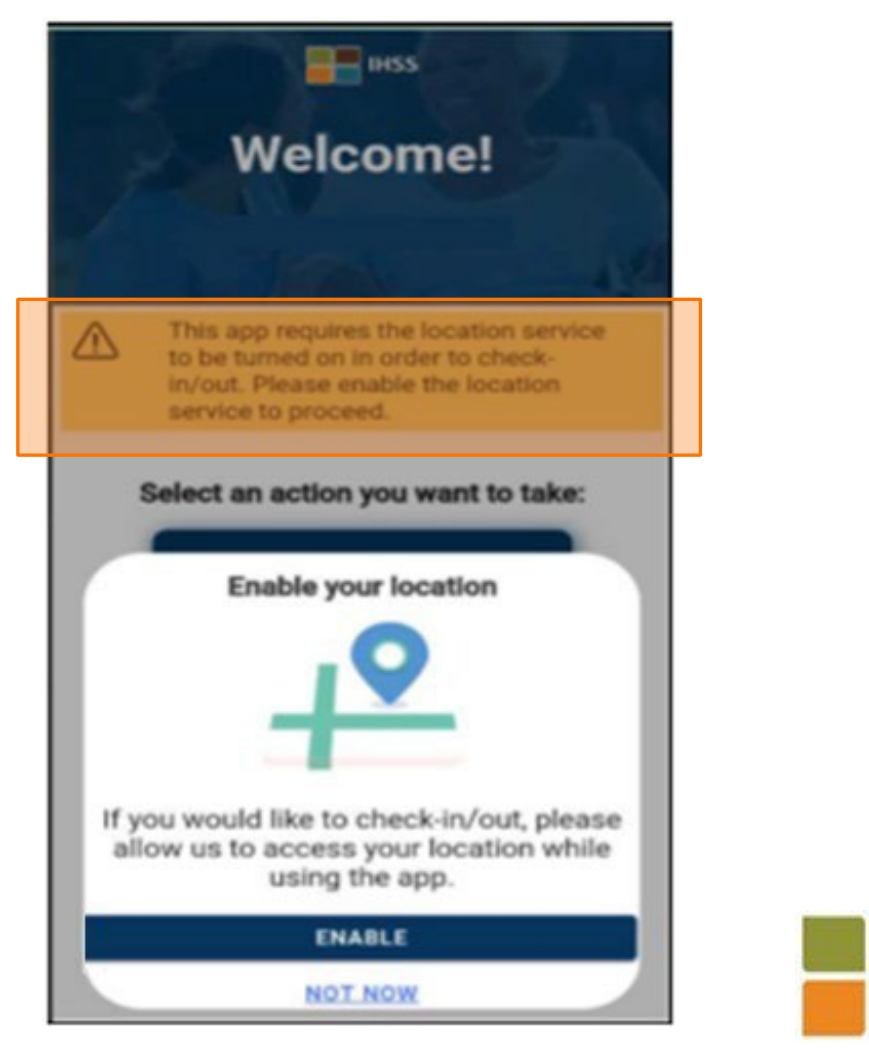

N-HOME

SUPPORTIVE SERVICES

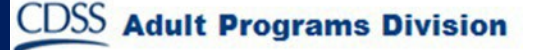

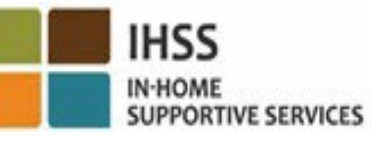

# IHSS EVV MOBILE APP: Enable Location in Settings

If you have not shared your location with the app or you've

disabled precise location, you will receive a pop-up message

asking you to enable your location in Settings.

To enable your location in settings:

- Select "Open Settings,"
- Click on "Location,"
- Then select "While using the App" to allow location access.

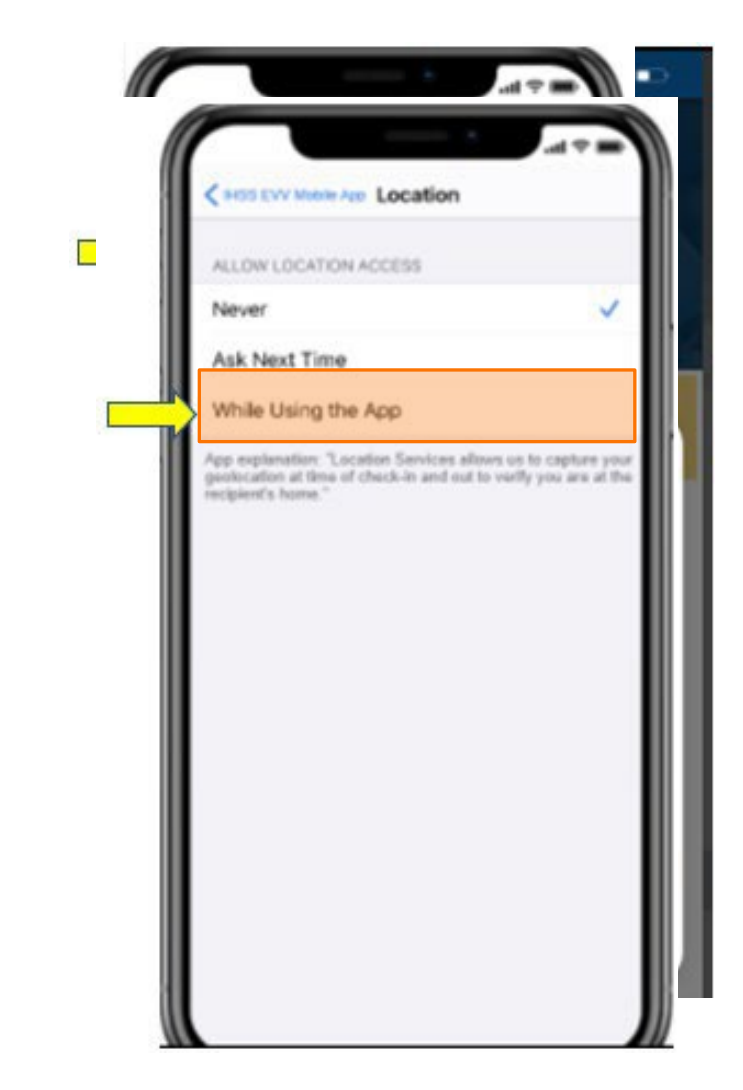

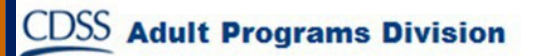

#### Check-In Using the IHSS EVV MOBILE APP: Check-In Screen

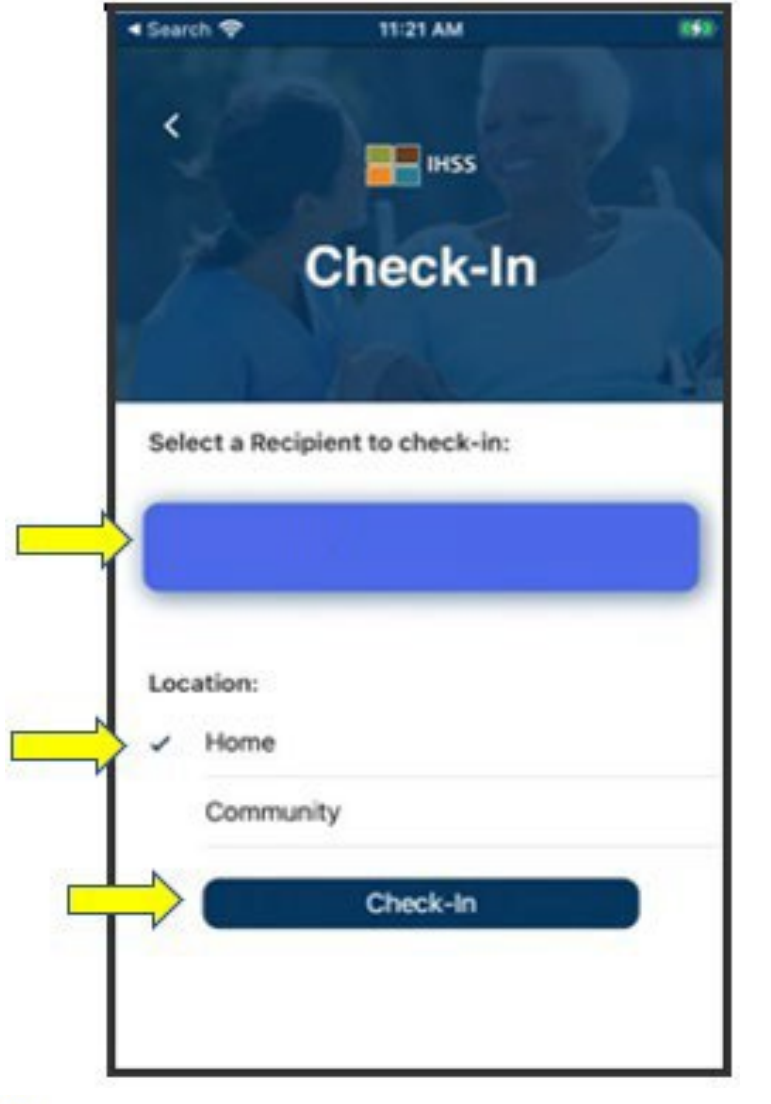

On the Check-In screen, you will see the name(s) of the recipient(s) that you work for. You will need to:

- Select the recipient you want to check-in for,
- Select the Location: Home or Community,
- Click on the **Check-In** button.

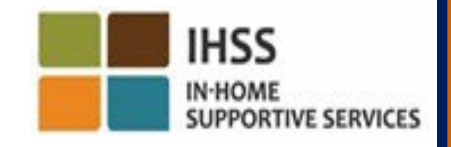

#### Check-In Using the IHSS EVV MOBILE APP: Check-In Screen (continued)

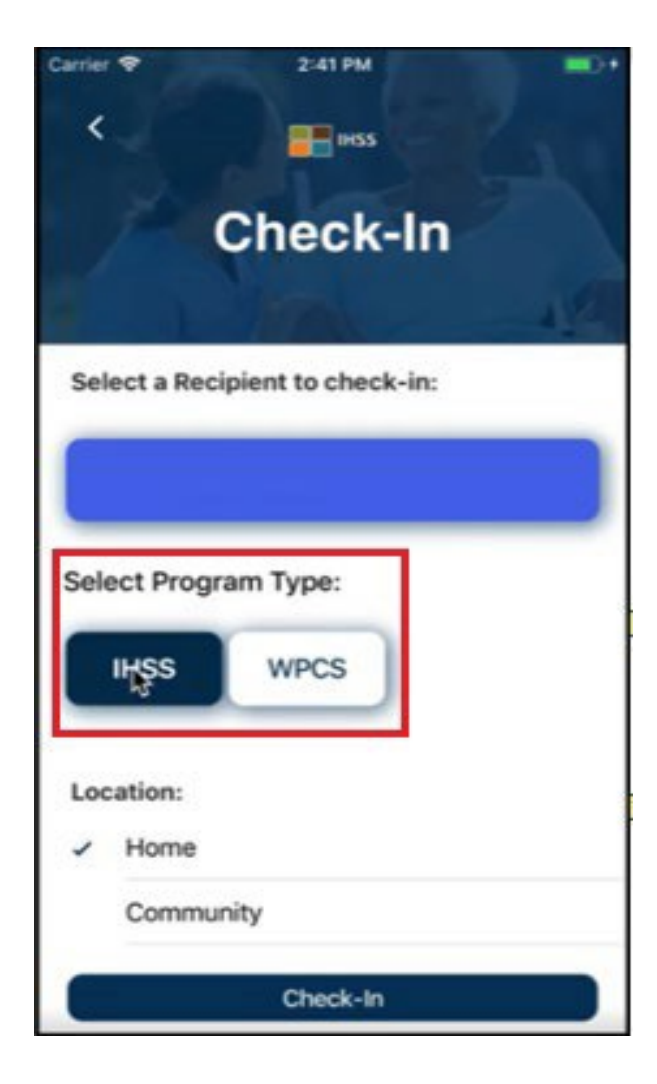

**Adult Programs Division** 

If a recipient is enrolled in both programs (IHSS &

WPCS), the select Program Type option will be

displayed on the Check-In screen.

You will select either IHSS or WPCS per check-in.

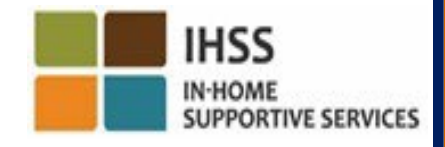

#### **IHSS EVV MOBILE APP: Check-In Confirmation**

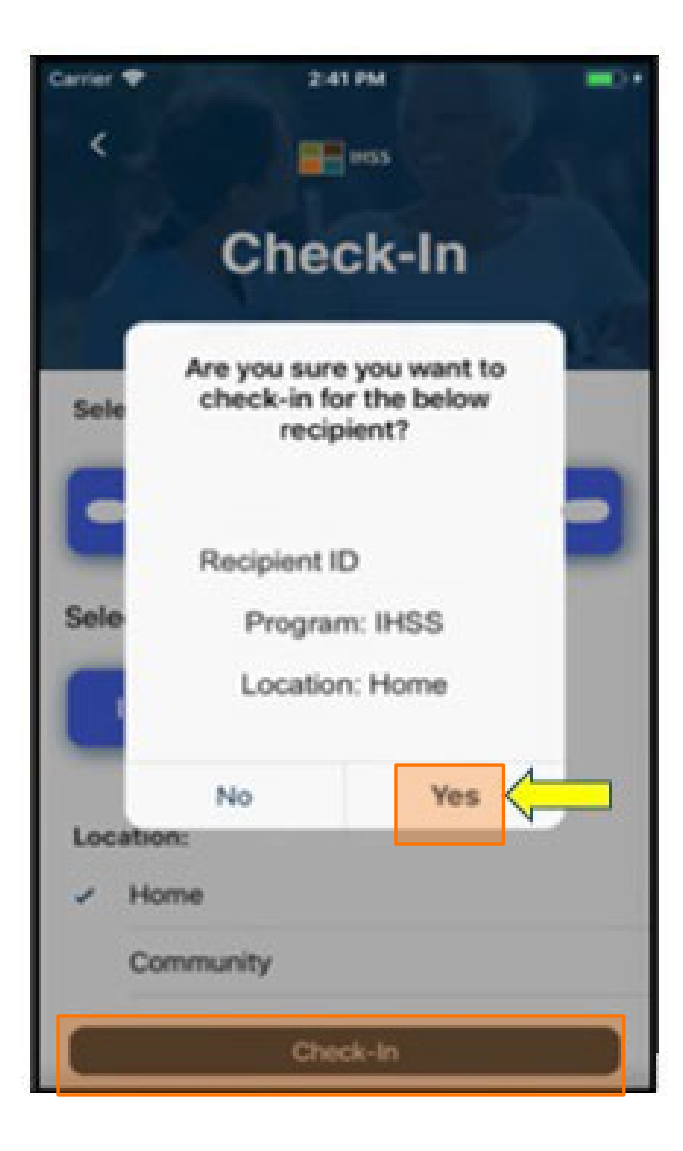

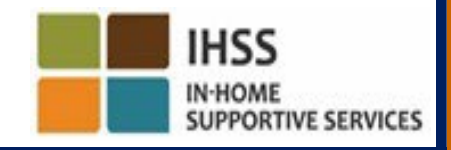

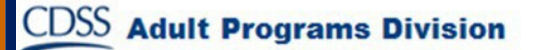

# IHSS EVV MOBILE APP: Check-In Confirmation Screen

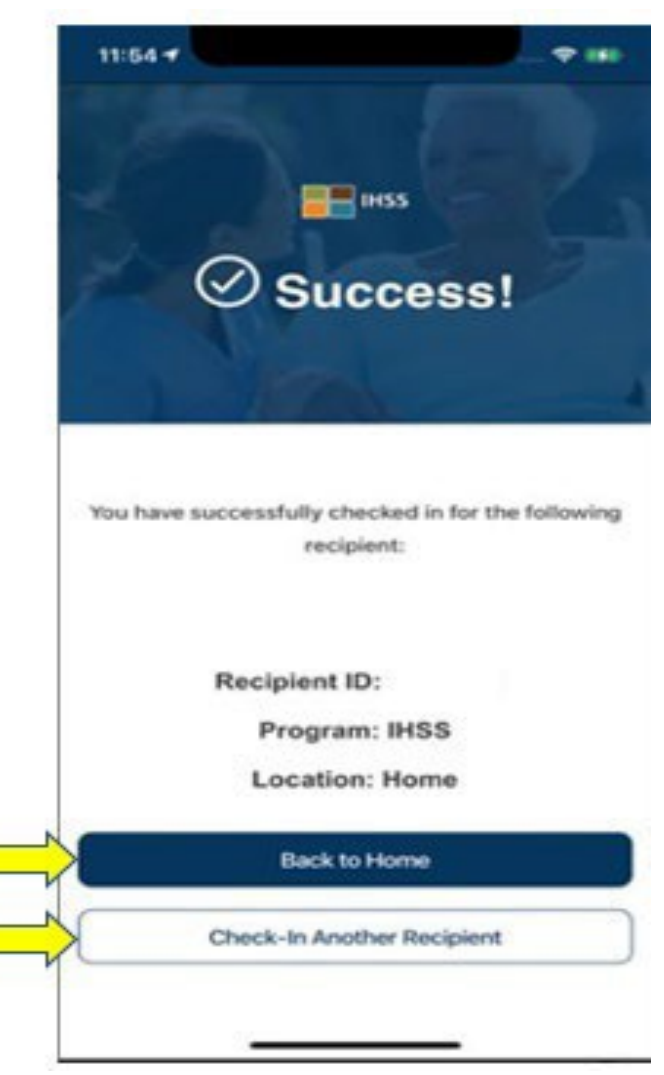

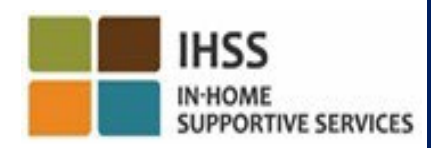

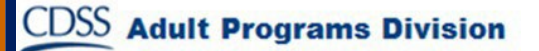

#### ELECTRONIC VISIT VERIFICATION LOCATION CHECK-IN/CHECK-OUT

#### **IHSS EVV MOBILE APP**

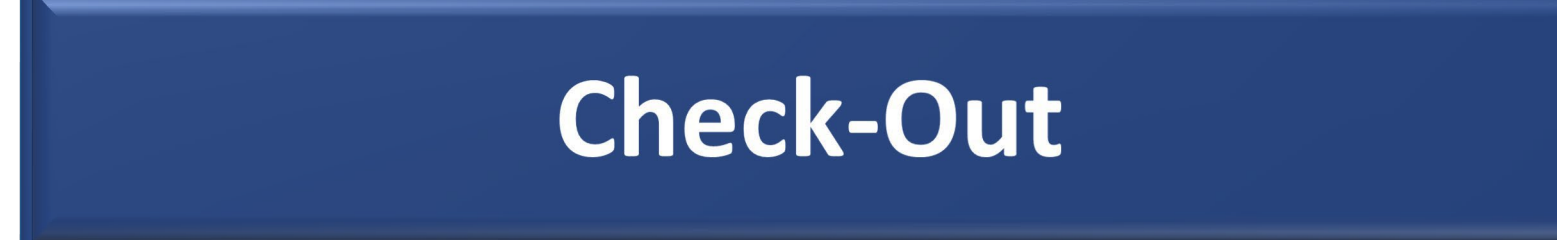

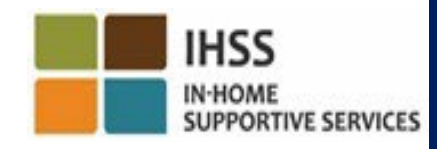

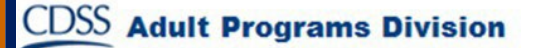

## IHSS EVV MOBILE APP: Welcome Home Screen

Once you log in, you will be taken to the IHSS EVV Mobile App **Welcome Home screen**.

You will be asked to select the action you want to take: Check-In or Check-Out. To check-out, click on the **Check-Out link**.

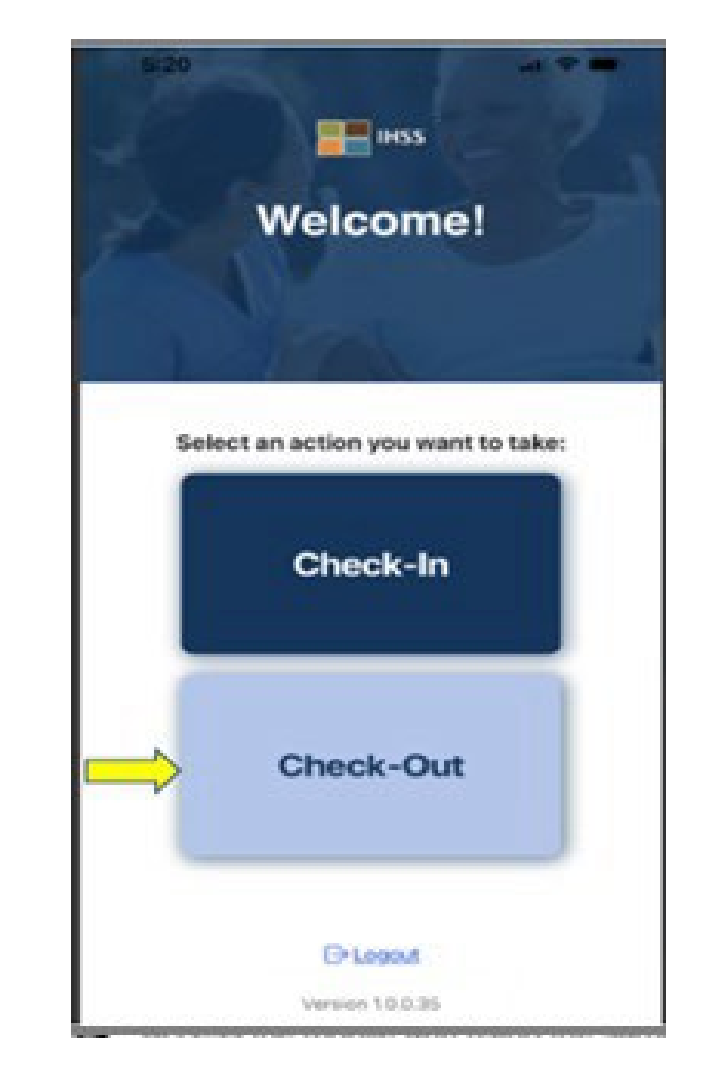

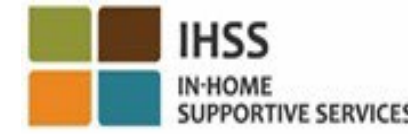

## Check-Out Using the IHSS EVV MOBILE APP: Check-Out Screen

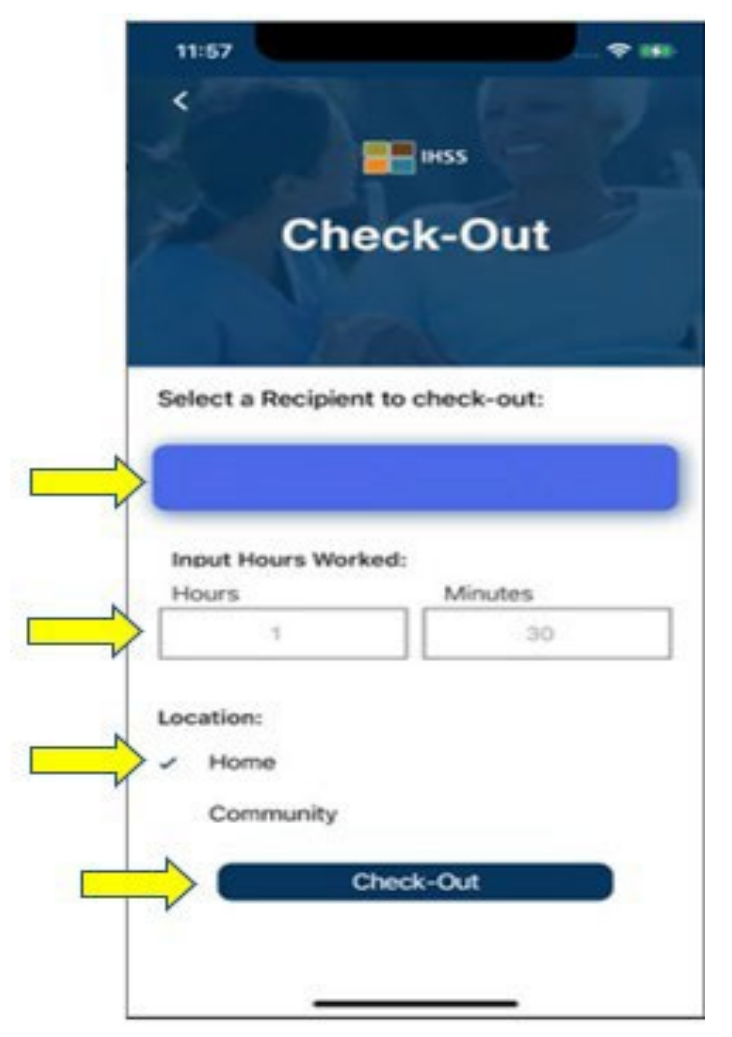

**Adult Programs Division** 

On the Check-Out screen, you will see the name(s) of the recipient(s) that you work for. You will need to:

- Select the recipient you want to check-out for,
- Input Hours Worked (optional),
- Select the Location: Home or Community,
- Click on the **Check-Out** button.

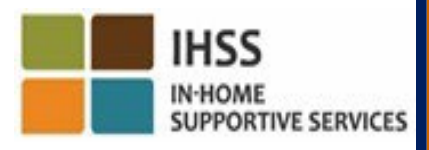

#### Check-In Using the IHSS EVV MOBILE APP: Check-Out Screen (continued)

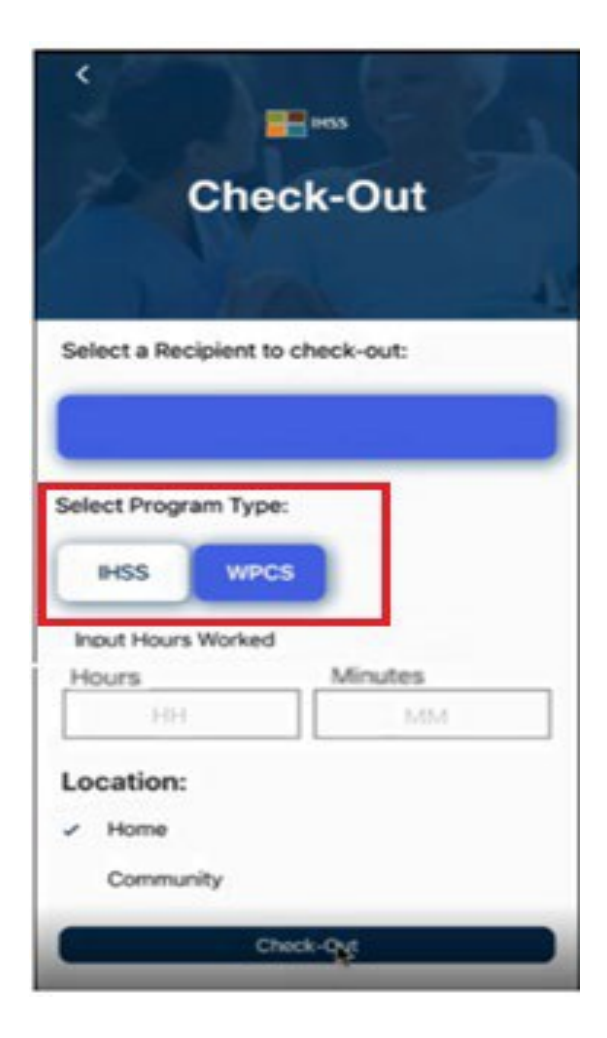

**Adult Programs Division** 

If a recipient is enrolled in both programs (IHSS & WPCS), the select **Program Type** option will be

displayed on the Check-Out screen.

You will select either IHSS or WPCS per check-out.

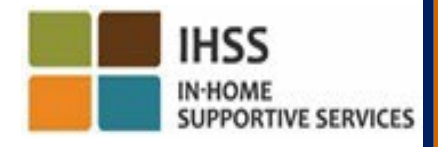

#### **IHSS EVV MOBILE APP: Check-Out Confirmation**

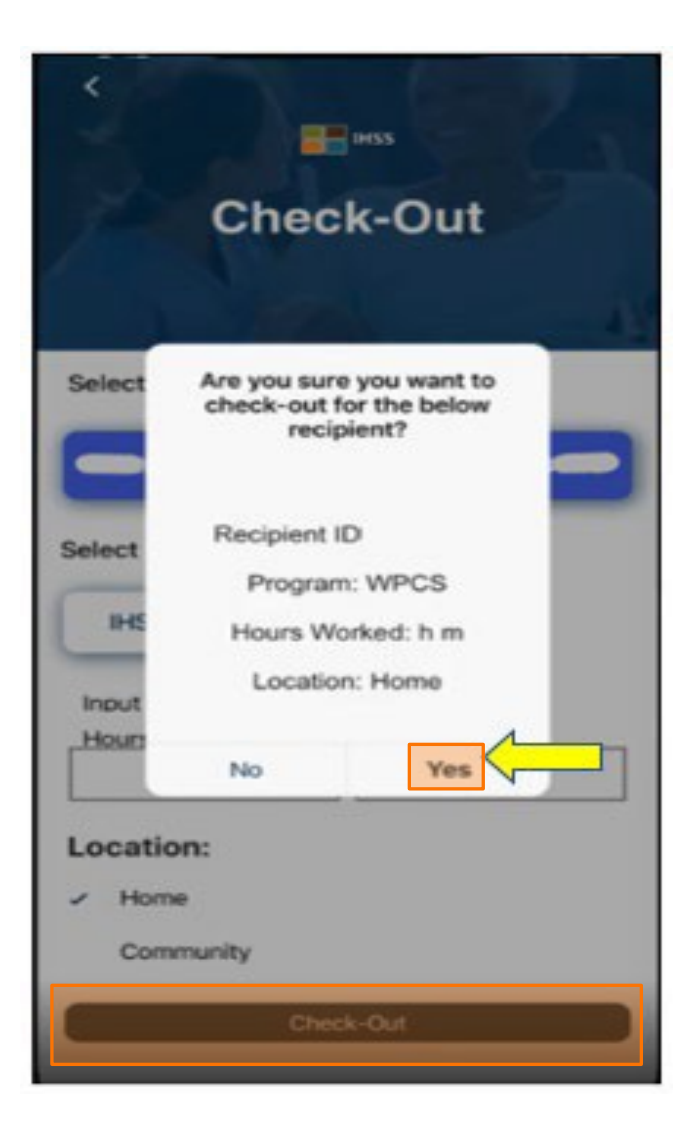

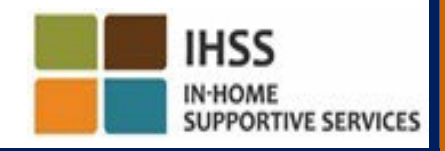

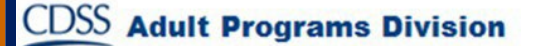

# IHSS EVV MOBILE APP: Check-Out Confirmation Screen

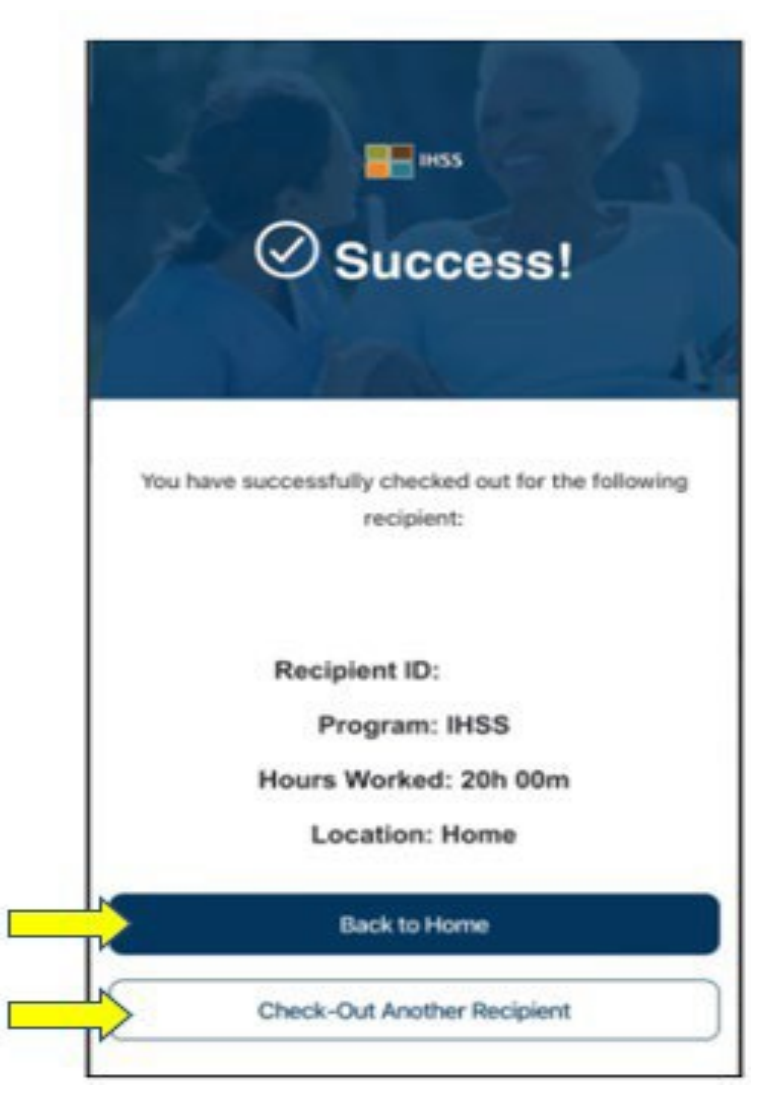

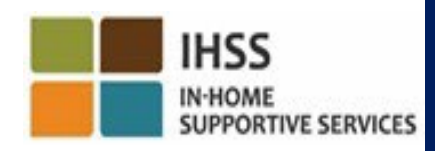

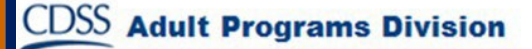

## Error Messages: Check-In and Check-Out Failed Pop-up

The following IHSS EVV Check-In and Check-Out Failed pop-up message will display when you intentionally turn off the geo-location or when your device has lost internet connection during check-in and/or check-out.

When this occurs, you will need to click on the "OK" button and you will navigate back to the IHSS EVV Check-In or Check-Out Recipient Selection screen to enable your location or try again.

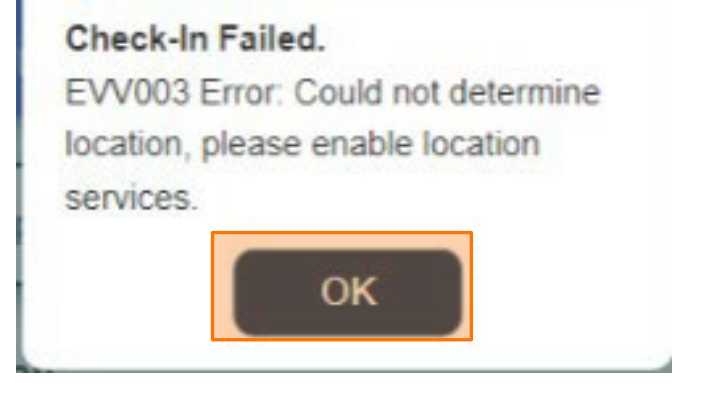

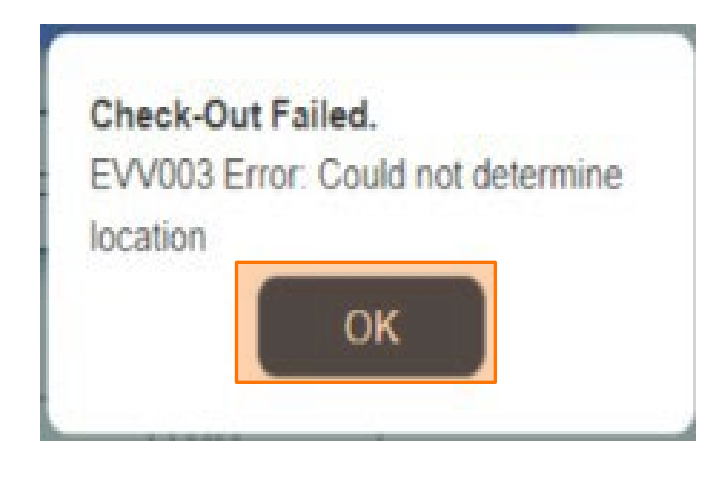

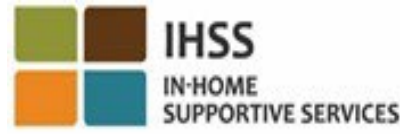

#### ELECTRONIC VISIT VERIFICATION LOCATION CHECK-IN/CHECK-OUT

### ELECTRONIC SERVICES PORTAL

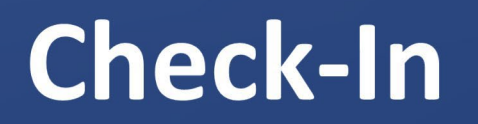

www.etimesheets.ihss.ca.gov

Let's Get Started!

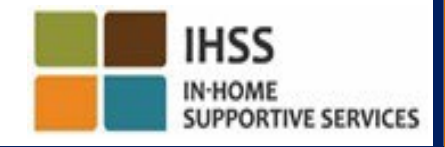

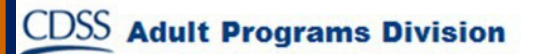

#### Check-In Using the ESP

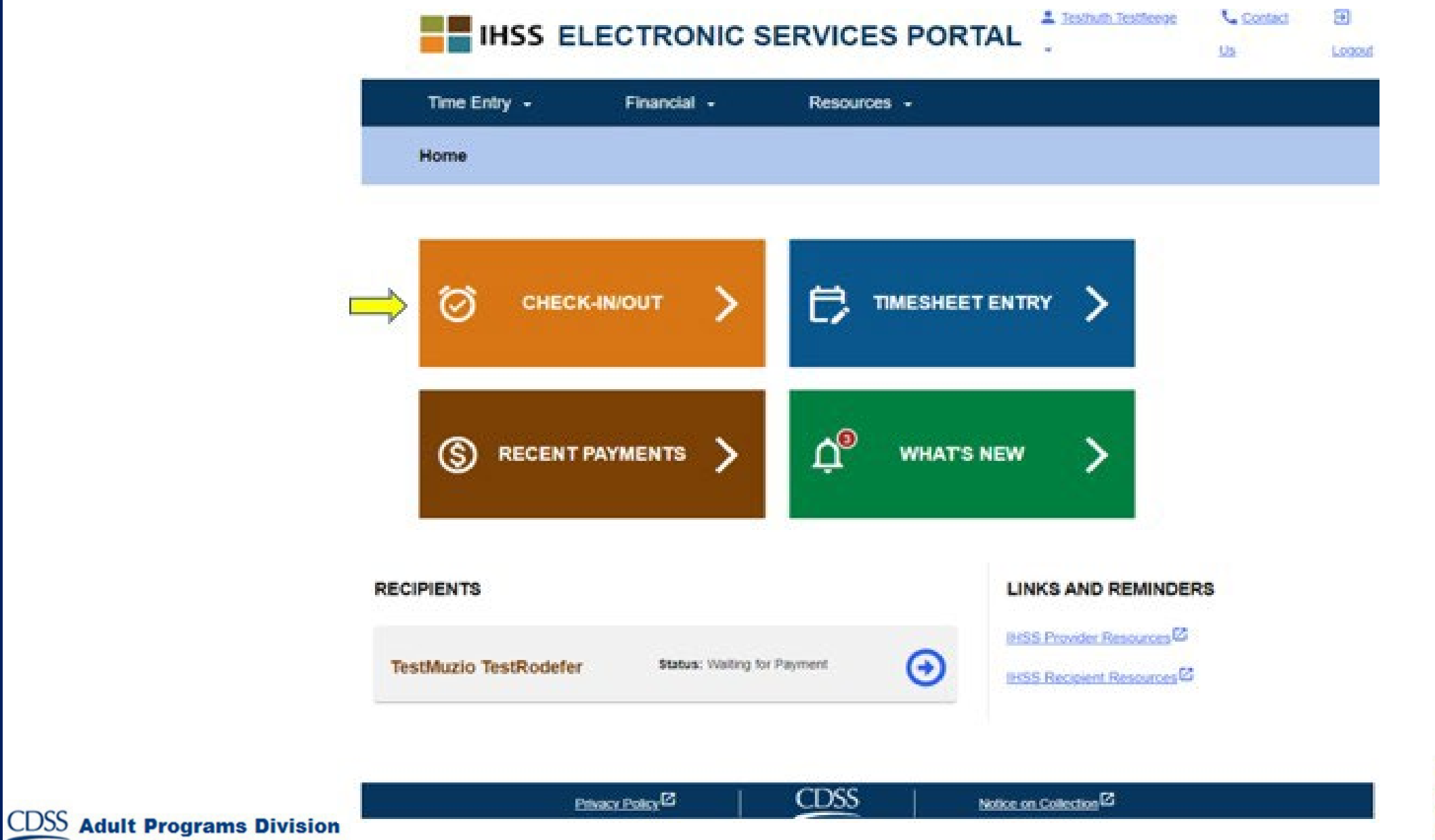

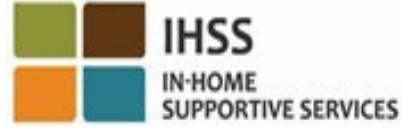

## Check-In Using the ESP (continued)

Skip To Content

CDSS

Adult

| Time Entry • Financial • Resources •   Check-In/Out Select an action you want to take: Check-In Check-In Check-Out | Time Entry ·       Financial ·       Resources ·         Check-In/Out       Select an action you want to take:         Check-In       Check-Out | Time Entry Financial   Check-In/Out   Select an action you want to take:  Check-In Check-Out |                                    | NIC SERVICES PORTAL | Letter Holly Banyantreez | Contact Us | Ə Logout |
|----------------------------------------------------------------------------------------------------|----------------------------------------------------------------------------------------------------|----------------------------------------------------------------------------------------------|------------------------------------|---------------------|--------------------------|------------|----------|
| Check-In/Out Select an action you want to take: Check-In Check-In Check-Out                                        | Check-In/Out Select an action you want to take: Check-In Check-Out                                                                              | Check-In/Out<br>Select an action you want to take:<br>Check-In Check-Out                     | Time Entry 🗸 Financial             | - Resources -       |                          |            |          |
| Select an action you want to take:                                                                                 | Select an action you want to take: Check-In Check-Out                                                                                           | Select an action you want to take:<br>Check-In Check-Out                                     | Check-In/Out                       |                     |                          |            |          |
| Check-In Check-Out                                                                                                 | Check-In Check-Out                                                                                                    | Check-In Check-Out                                                                           | Select an action you want to take: |                     |                          |            |          |
|                                                                                                    |                                                                                                    |                                                                                              | Check-In                           | Check-Out           |                          |            |          |
| Privacy Policy 2 CDSS Notice on Collection 2                                                                       | Privacy Policy                                                                                                    |                                                                                              | rograms Division                   |                     |                          |            |          |

#### Enable Location in the ESP

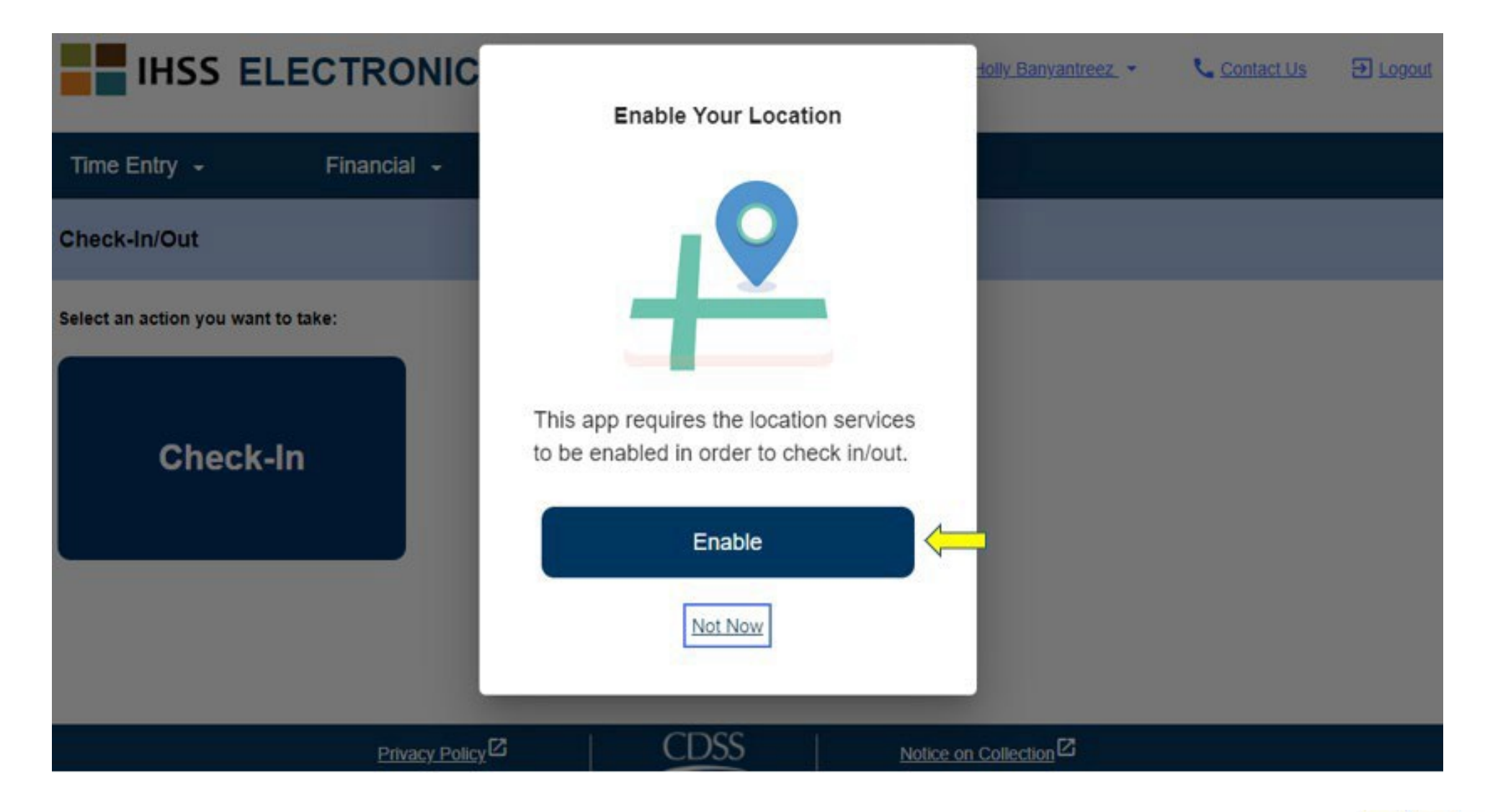

CDSS

**Adult Programs Division** 

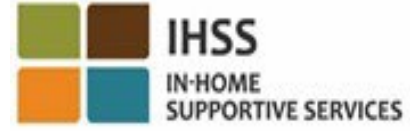

# Enable Location in the ESP (continued)

| Time Entry<br>Check-In/O                       | v wants to                 |                        | A Adon Sarawaran, * | Contact Or | E Logent |
|------------------------------------------------|----------------------------|------------------------|---------------------|------------|----------|
| Select an action you want to take:<br>Check-In | Check-Out                  |                        |                     |            |          |
|                                                |                            |                        |                     |            |          |
|                                                | Ethnew.Ester <sup>12</sup> | Notice on Collection C |                     |            |          |

CDSS

**Adult Programs Division** 

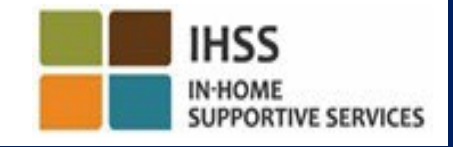

## ESP: Check-In Screen

| ime Entry -           | Financial + | Resources - |  |  |
|-----------------------|-------------|-------------|--|--|
| - Check-In            |             |             |  |  |
| select a Recipient to | check in:   |             |  |  |
| CHAD OLIVETRE         | EZ          |             |  |  |
| .ocation:             |             |             |  |  |
| Community             |             |             |  |  |
| Ch                    | eck-In      |             |  |  |
|                       |             |             |  |  |

CDS

Adult

## ESP: Check-In Screen (continued)

| Select a Recipient           | to check in: |  |  |
|------------------------------|--------------|--|--|
| Recipient A                  | 0000000      |  |  |
| Recipient B                  | 0000000      |  |  |
| Select a Program 1           | Type:        |  |  |
|                              |              |  |  |
| IHSS                         | PCS          |  |  |
| IHSS WF                      | PCS          |  |  |
| IHSS WF<br>Location:<br>Home | PCS          |  |  |

CDSS

**Adult Programs Division** 

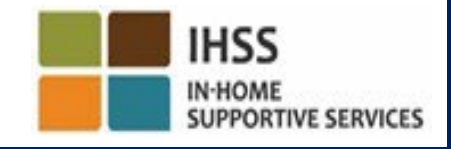

## ESP: Check-In/Check-Out Fields

**Program Type**: Identifies what program you work for, either **IHSS** or **WPCS**.

**Location**: The location of where the service begins/ends for that workday. The options available to select are **Home** or **Community**.

**Home**: Services were provided in the recipient's home.

**Community**: Services were provided outside of the recipient's home.

Hours Worked: The hours and minutes that were worked that day.

#### **ESP: Check-In Confirmation**

| Select a Recipient | to check- |                                                            |  |
|--------------------|-----------|------------------------------------------------------------|--|
| Recipient A        | 00000     | Are you sure you want to check in for the below Recipient? |  |
| Recipient B        | 0000      | CHAD OLIVETREEZ                                            |  |
| Select a Program T | vpe:      | Recipient ID:                                              |  |
| IHSS WP            | cs        | Program: IHSS                                              |  |
|                    |           | Location: Home                                             |  |
| Location:          |           |                                                            |  |
| Home               |           | Yes No                                                     |  |
| Community          |           |                                                            |  |

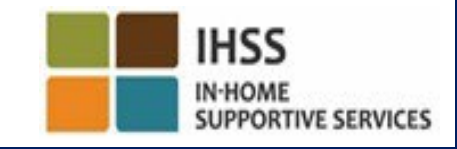

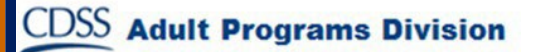
#### **ESP: Check-In Confirmation Screen**

Skip To Content

**Adult Programs Division** 

CDSS

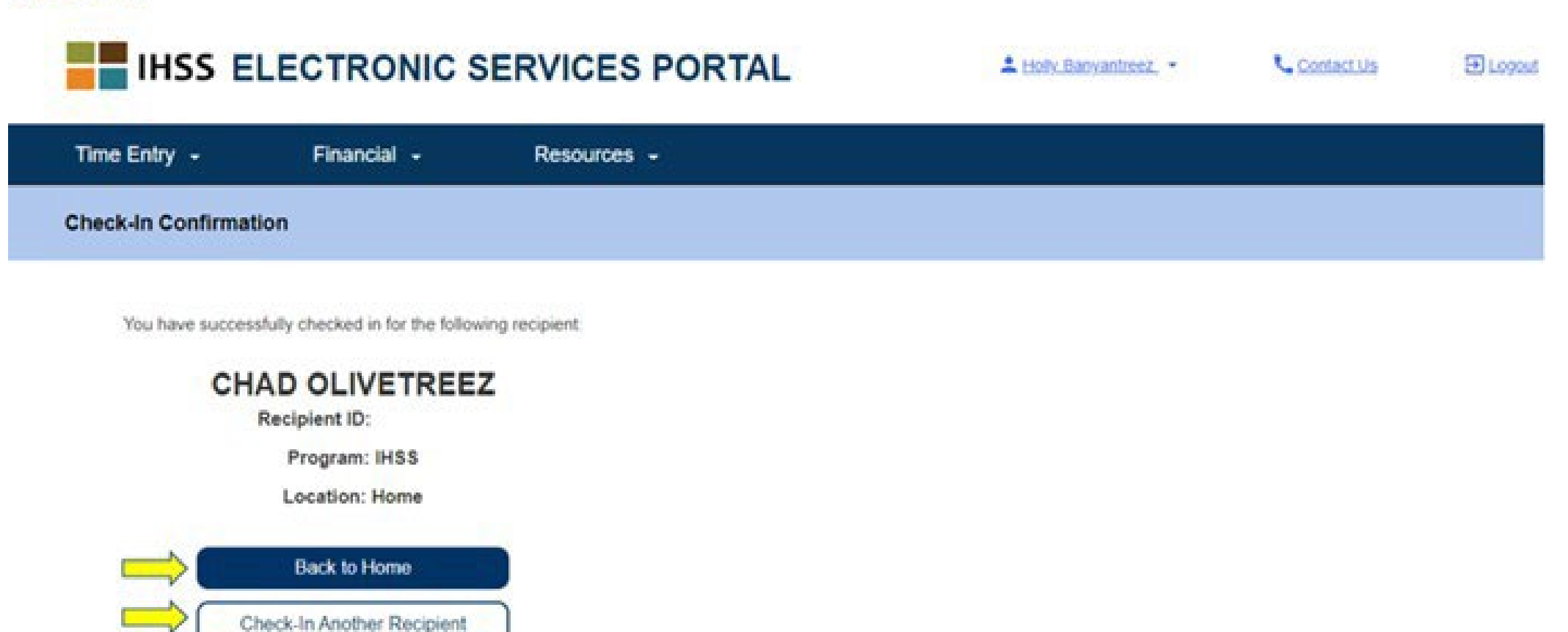

CDSS

Notice on Collection

Privacy Policy

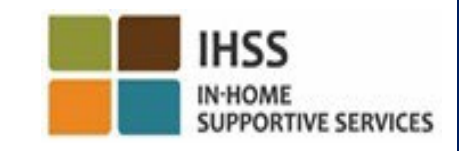

ELECTRONIC VISIT VERIFICATION LOCATION CHECK-IN/CHECK-OUT

#### **ELECTRONIC SERVICES PORTAL**

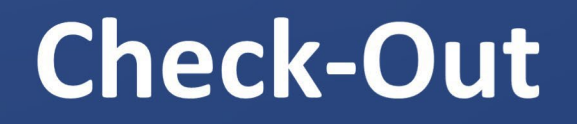

www.etimesheets.ihss.ca.gov

Let's Get Started!

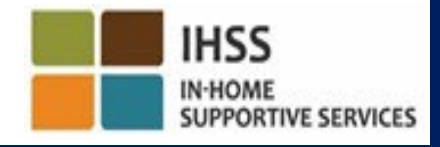

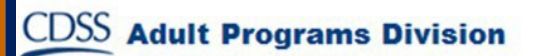

#### Check-Out Using the ESP

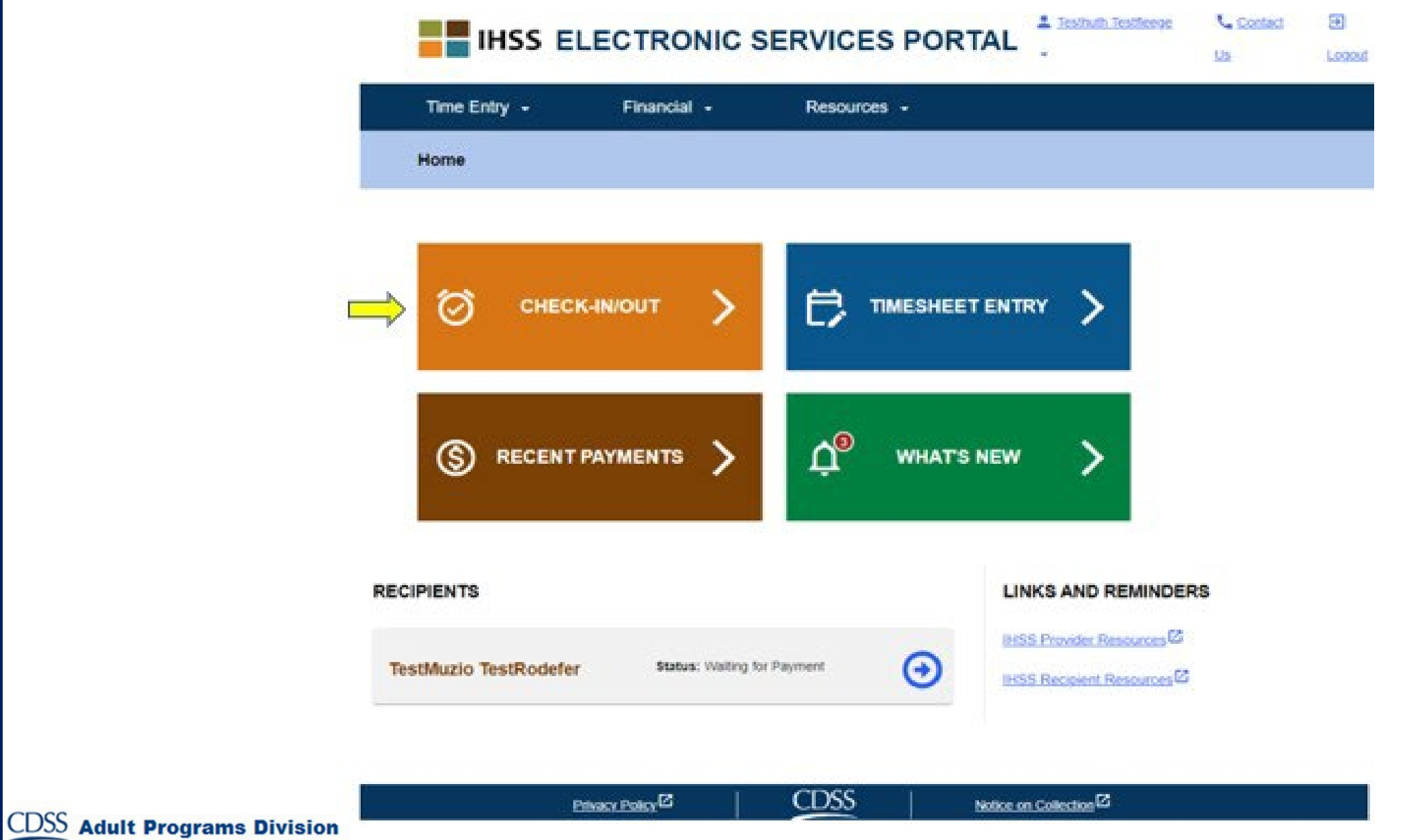

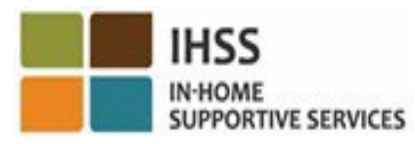

## Check-Out Using the ESP (continued)

**Skip To Content** 

|                                    | C SERVICES PORTAL | Letter Holly Banyantreez | Contact Us                    |
|------------------------------------|-------------------|--------------------------|-------------------------------|
| Time Entry - Financial -           | Resources -       |                          |                               |
| Check-In/Out                       |                   |                          |                               |
| Select an action you want to take: |                   |                          |                               |
| Check-In                           | Check-Out         |                          |                               |
|                                    |                   |                          |                               |
|                                    | Privacy Policy    | Notice on Collection     |                               |
| It Programs Division               |                   |                          | IHSS<br>IN-HOME<br>SUPPORTIVE |

#### **ESP: Check-Out Screen**

#### IHSS ELECTRONIC SERVICES PORTAL

CDSS

L Holy Banyantreez •

Contact Us

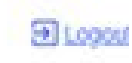

| THILE CHAY                | Financial + | Resources -                 |          |                      |   |    |  |
|---------------------------|-------------|-----------------------------|----------|----------------------|---|----|--|
| ← Check-Out               |             |                             |          |                      |   |    |  |
| Select a Recipient to che | ck out:     |                             |          |                      |   |    |  |
|                           |             |                             |          |                      |   |    |  |
| Location:                 |             |                             |          |                      |   |    |  |
| Home                      |             |                             |          |                      |   |    |  |
| Input Hours Worked:       |             |                             |          |                      |   |    |  |
| Hours Minut               | 195         |                             |          |                      |   |    |  |
|                           |             |                             |          |                      |   |    |  |
| N.C.                      |             |                             |          |                      |   |    |  |
| Check-C                   | Dut         |                             |          |                      |   |    |  |
|                           | Debace D    | S <sub>vole</sub>           | CDSS     | Notice on Collection | 0 |    |  |
|                           |             | and the state of the second |          |                      |   |    |  |
|                           | Emilia II   |                             | <u> </u> |                      |   | ų. |  |

### ESP: Check-Out Screen (continued)

| ← Check-Out        |               |  |  |
|--------------------|---------------|--|--|
| Select a Recipient | to check-out: |  |  |
| Recipient A        | 0000000       |  |  |
| Recipient B        | 0000000       |  |  |
| Select Program Ty  | pe:           |  |  |
| IHSS               | >CS           |  |  |
| Input hours worke  | d:            |  |  |
| Hours Minute       | 5             |  |  |
| HOH MM             |               |  |  |
| Location:          |               |  |  |
| Home               |               |  |  |
| O Community        |               |  |  |
|                    |               |  |  |
| Check              | Out           |  |  |
|                    |               |  |  |
|                    |               |  |  |

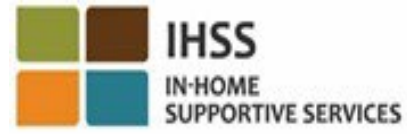

#### **ESP: Check-Out Confirmation**

| Select a Recipient to check-out:    | Are you ever you want to check out for the below Registert? |
|-------------------------------------|-------------------------------------------------------------|
| Recipient A 0000000                 | Are you sure you want to check out for the below Recipient? |
|                                     | CHAD OLIVETREEZ                                             |
| Recipient B 0000000                 | Recipient ID:                                               |
| Select Program Type:                | Program: IHSS                                               |
| IHSS WPCS                           | Hours Worked: 01h 30m                                       |
| nput hours worked:<br>iours Minutes | Location: Home                                              |
| HH MM                               |                                                             |
| ocation:                            |                                                             |
| Home                                |                                                             |
| Community                           |                                                             |

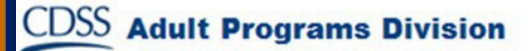

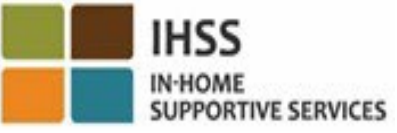

#### **ESP: Check-Out Confirmation Screen**

Skip To Content

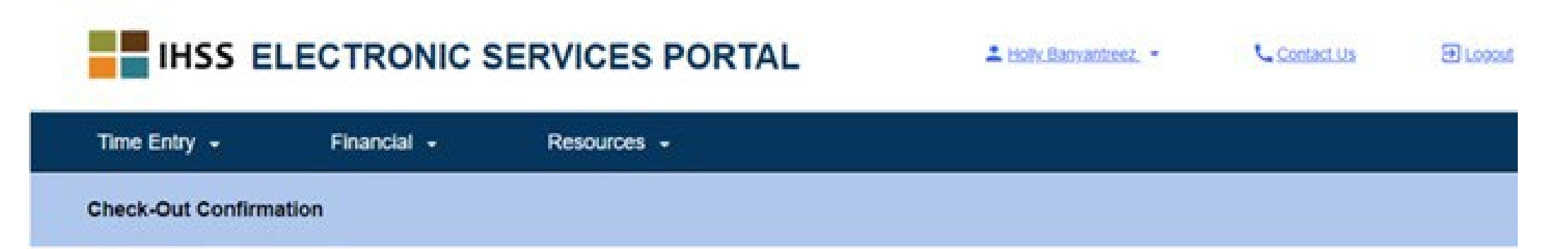

You have successfully checked out for the following Recipient:

|    | Privacy Policy              | CDSS | Notice on Collection |  |
|----|-----------------------------|------|----------------------|--|
|    | Check-Out Another Recipient |      |                      |  |
|    | Back to Home                |      |                      |  |
|    | Location: Home              |      |                      |  |
|    | Hours Worked: 01h 30m       |      |                      |  |
|    | Program: IHSS               |      |                      |  |
| Cł | Recipient ID:               |      |                      |  |
|    |                             |      |                      |  |

IN-HOME

SUPPORTIVE SERVICES

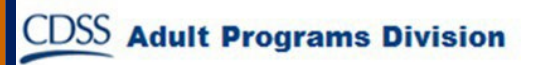

#### **Timesheet Adjustments**

#### What if I forget to check-in and/or check-out?

You can check-in as soon as you remember. If you forget to check-out the system will populate a 11:59 pm end time on your timesheet. You are able to adjust your start time and end time on your timesheet any time before submission.

#### What if I checked-out and I go back to work?

You are able to check-in and check-out again. The system will capture the earliest checkin time and the latest check-out time.

#### What if I submitted my timesheet to my recipient and notice an error?

This is not any different than it is today. Your recipient is able to reject your timesheet for adjustments any time prior to approving it.

There are no penalties for providers if you make a mistake during check-in/check-out. If a provider no longer works for a recipient and the recipient shows up as one of their active recipients, the provider should contact their Local County IHSS Office for further assistance.

# Check-In/Check-Out Adjustments

 $ESP \rightarrow Time Entry \rightarrow Timesheets Link \rightarrow Enter Time \rightarrow Select$ Recipient  $\rightarrow$  Select Pay Period  $\rightarrow$  Select Workweek  $\rightarrow$  Select Day

IHSS

IN-HOME

SUPPORTIVE SERVICES

**Adult Programs Division** 

| Workweek 1                                                       |                                                                                                    | ^                        |
|------------------------------------------------------------------|----------------------------------------------------------------------------------------------------|--------------------------|
| Sunday 30 Oct                                                    |                                                                                                    |                          |
| Hours Worked: 00(H) 00(M)                                        |                                                                                                    |                          |
| Monday 31 Oct                                                    |                                                                                                    |                          |
| Hours Worked: 00(H) 00(M)                                        |                                                                                                    |                          |
| Tuesday 1 Nov                                                    |                                                                                                    |                          |
| Hours Minutes Start Time Start<br>02 00 10:40 AM ③ Check-In Time | Art Location     End Time       Home     12:40 PM (S)       1     12:40 PM (S)       1     1       1     1       1     1       1     1       1     1       1     1       1     1       1     1       1     1       1     1       1     1       1     1       1     1       1     1       1     1       1     1       1     1       1     1       1     1       1     1       1     1       1     1       1     1       1     1       1     1       1     1       1     1       1     1       1     1       1     1       1     1       1     1       1     1       1     1       1     1       1     1       1     1       1     1       1     1       1     1       1     1       1 | End Location<br>Home V X |

To edit the **check-in time**, click on the **start time field** to change the time.

To edit the **check-out time**, click on the **end time field** to change the time.

To edit the **check-in location**, click on the drop-down box under **start location**.

To edit the **check-out location**, click on the drop-down box under **end location**.

To **delete the check-in & check-out** entry entirely, click on the blue "X" on the right-hand side of the screen. This will clear out all fields, which will clear out the checkin/check-out time.

#### THINGS TO REMEMBER

- Providers will electronically submit their timesheets the same way they do today, through the Electronic Services Portal (ESP) and/or the Telephone Timesheet System (TTS).
- Providers are still paid for hours worked not time between your check in and out.
- There are no penalties for making an error during check-in/checkout.
- Geo-location is only electronically confirmed at the time the provider checks-in and checks-out from the recipient's home.
- If you selected that you lived with your recipient in error, you will not be able to check-in and out for that pay period and that recipient's name will not display.

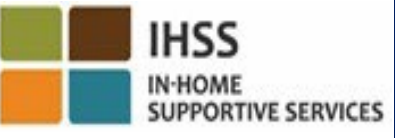

# THINGS TO REMEMBER (CONTINUED)

- Geo-location is not collected throughout the day or when a provider identifies as being in "the community" when they check-in or out.
- The check-in and check-out information entered in the ESP and IHSS EVV Mobile App will auto-populate on provider's electronic timesheet.
- There are no impacts to recipients. The check-in and check-out requirement does not change recipient's services, how you provide recipient services, or how recipients will approve timesheets.
- Live-in providers are not required to check-in or check-out.

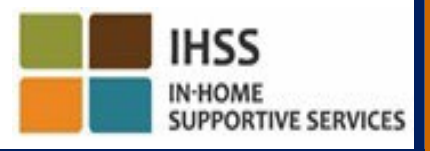

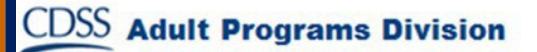

#### ELECTRONIC VISIT VERIFICATION LOCATION CHECK-IN/CHECK-OUT

#### **TELEPHONE TIMESHEET SYSTEM**

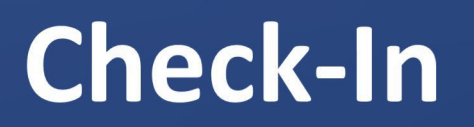

(833) DIAL-EVV or (833) 342-5388

#### Let's Get Started!

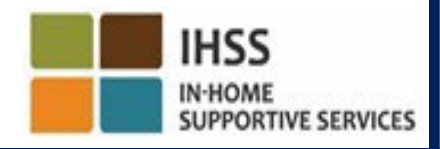

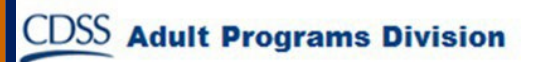

# TTS: Check-In

To <u>check-in</u> using the TTS option, Non-Live-In IHSS/WPCS Providers

must:

- Use recipient's landline telephone to access the TTS by dialing: (833) DIAL-EVV or (833) 342-5388.
- Be registered with the TTS and login with your 9-digit provider number and 4-digit passcode.

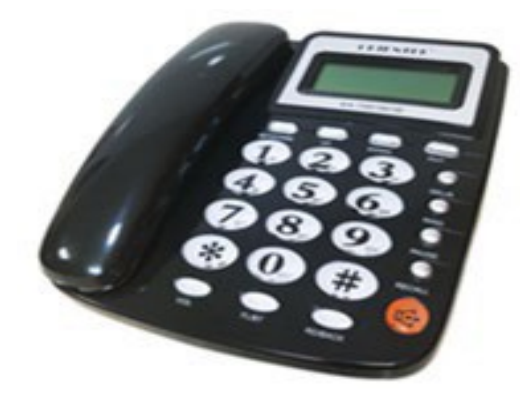

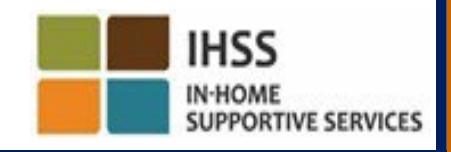

### TTS: Dialing In

# (833) DIAL-EVV or (833) 342-5388

After you have dialed the phone number, the TTS will give you the following prompts:

Thank you for calling the IHSS Telephone Timesheet System. Please select your preferred language from the following options, you may make your selection at any time. For English, press '1' For Spanish, press '2' For Armenian, press '3' For Chinese, press '4'

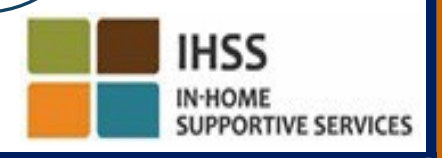

#### TTS: Recipient/Provider Selection

After you have selected your preferred language, the TTS will prompt you to select if you are a recipient or provider.

As a provider, on your telephone keypad, press '2'.

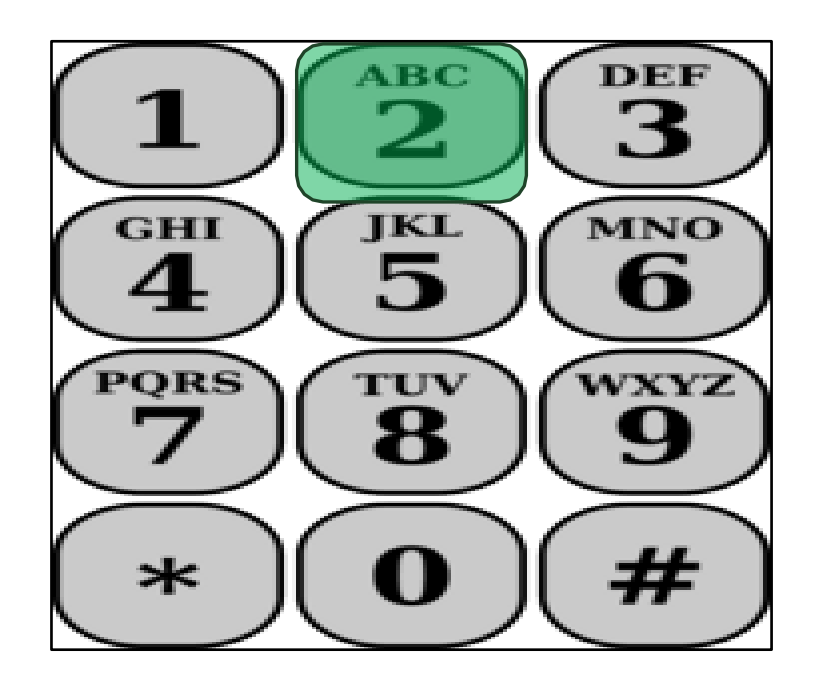

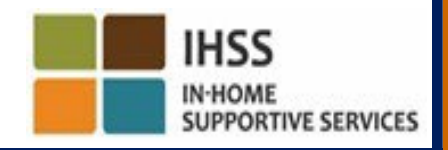

#### TTS: Main Menu

You will be taken to the Main Menu. The TTS will give you the following prompt:

This is the Main Menu. Please select from the following options. You may make your selection at any time: Press '1' to Log in Press '2' to Reset your passcode Press '3' for Registration

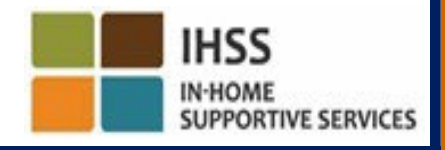

### TTS: Logging In

To Log in to your TTS account:

Press '1' on your telephone keypad.

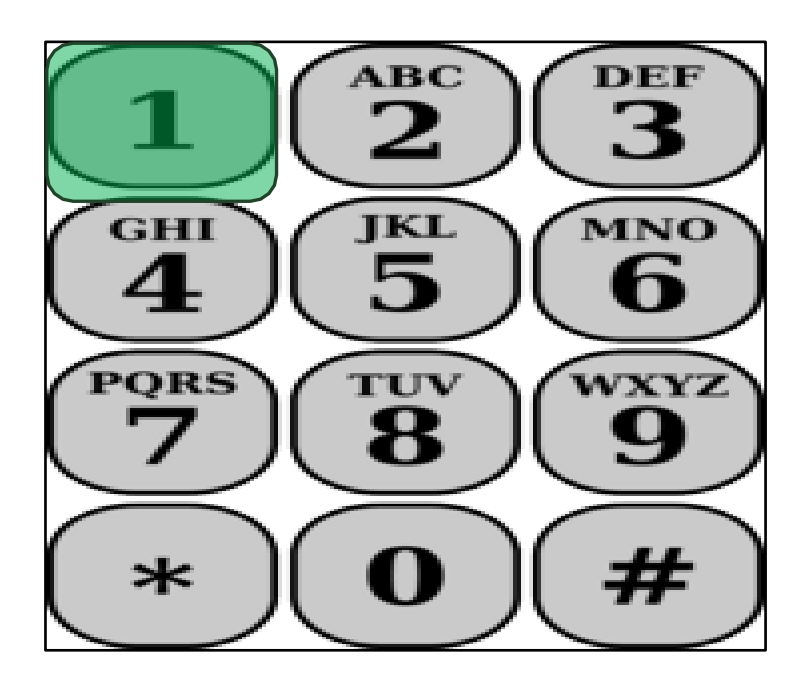

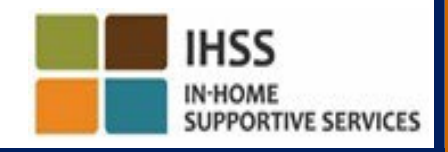

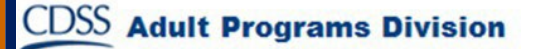

#### TTS: Provider & Passcode Number

After selecting the log in option, the TTS will give you the following prompts to enter your 9-digit provider number and 4-digit passcode:

Please enter your 9-digit provider number followed by the pound (#) key. Your provider number is located on any provider paperwork you have received.

Using your telephone keypad, please enter your 4-digit passcode followed by the pound (#) key.

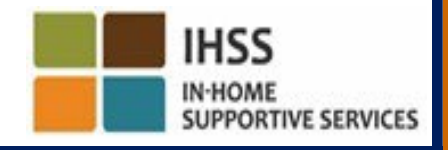

### TTS: Activity Menu

After you have successfully logged in to your account, you will be taken to the Activity Menu. The TTS will give you the following prompts:

Welcome to the Activity menu. Press '1' to enter time for today Press '2' to enter time for a previous day Press '3' to review a timesheet history Press '4' to submit a timesheet for recipient review Press '5' to review and take action on a rejected timesheet Press '6' to check-in for a Recipient Press '7' to check-out for a Recipient

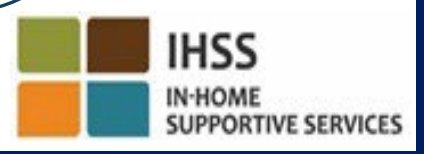

#### **TTS:** Recipient Selection

You will be taken to the Recipient Selection option. The TTS will give you the following prompt:

Would you like to check in for <Your recipient's name>? Press '1' for Yes or Press '2' for No

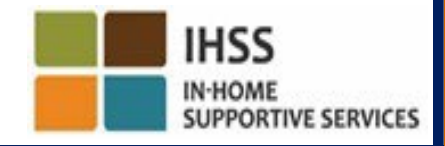

#### TTS: Recipient Selection (continued)

To check-in for your selected recipient:

#### Press '1' for Yes.

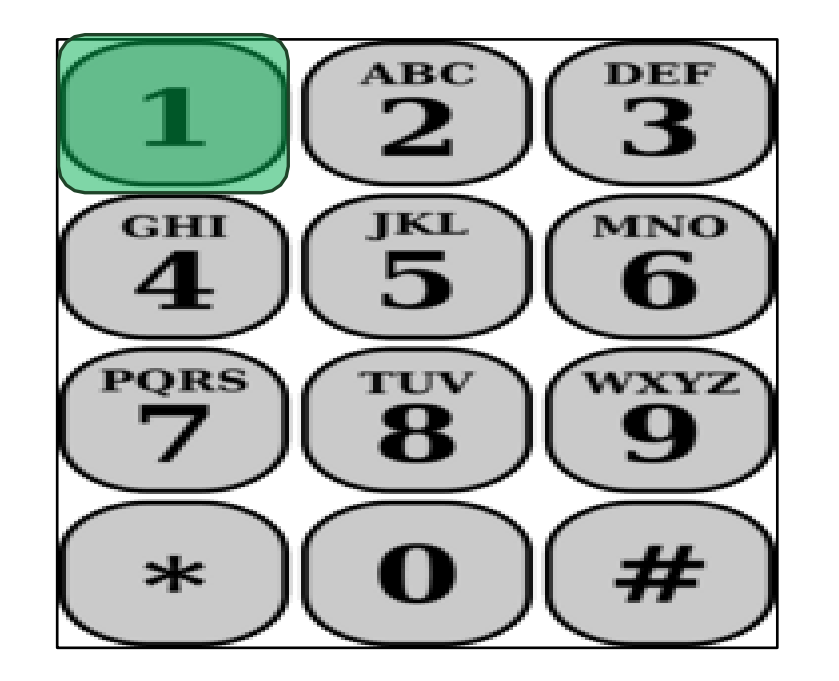

If your selected recipient is associated with both IHSS and WPCS programs and you provide both IHSS and WPCS services to them, you will be required to check-in for both programs separately.

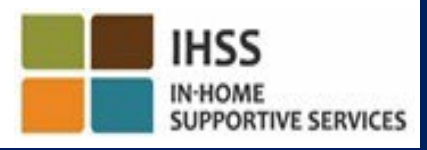

#### TTS: Location Selection Home or Community

Next, you will be taken to the Location selection option. The TTS will give you the following prompt:

Please choose the location you are checking in from. Press '1' for Home or Press '2' for Community

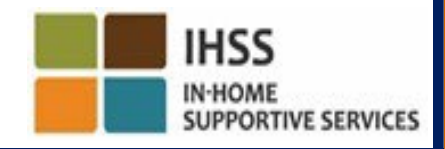

### **TTS: Check-In Confirmation**

The TTS will ask you to verify if your check-in entry is correct or if you would like to edit the entry with the following prompt:

You are checking in for:

- Recipient's name
- Recipient's case number
- Program Type: IHSS or WPCS
- Location: Home or Community

If this is correct, press '1', or press '2' to edit this entry.

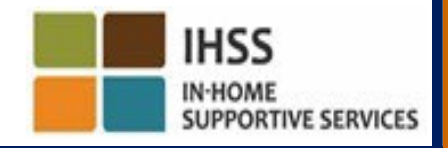

### TTS: Check-In Confirmation (continued)

To confirm the check-in information is correct:

Press '1' for the selected recipient.

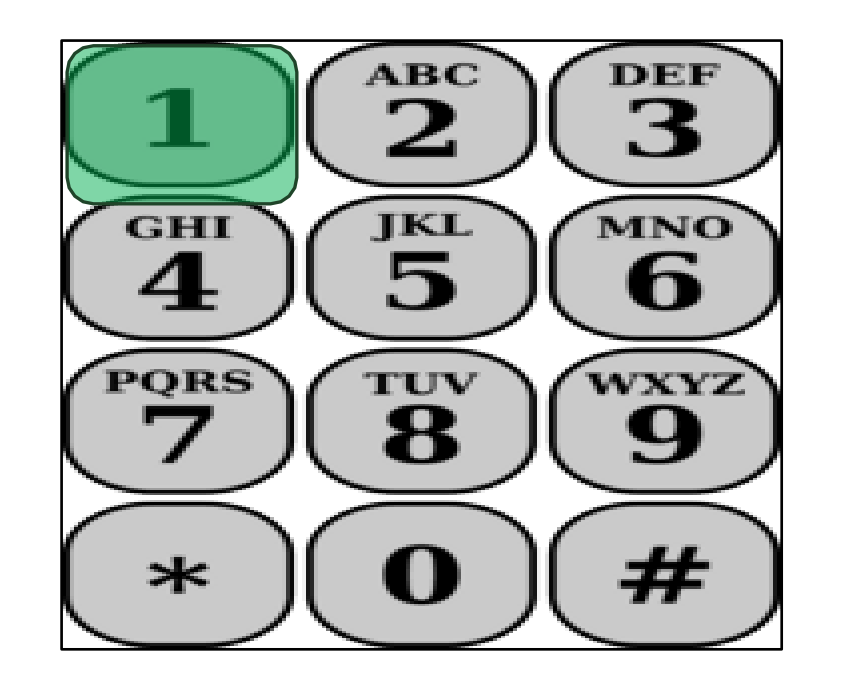

Your check-in has been saved! You will return to the Activity menu.

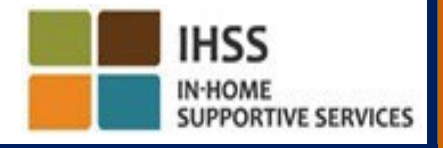

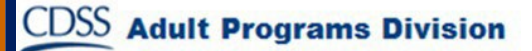

ELECTRONIC VISIT VERIFICATION LOCATION CHECK-IN/CHECK-OUT

### TELEPHONE TIMESHEET SYSTEM

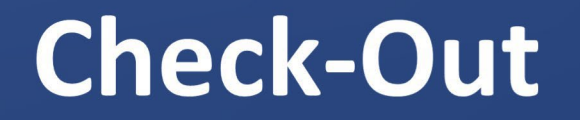

(833) DIAL-EVV or (833) 342-5388

Let's Get Started!

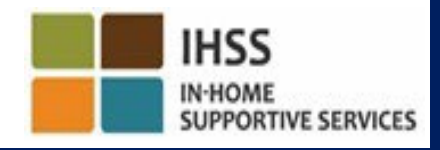

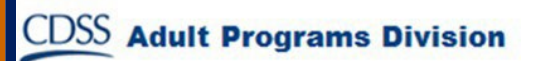

# TTS: Activity Menu

After you have successfully logged in to your TTS account, you will be taken to the Activity Menu. The TTS will give you the following prompt:

Welcome to the Activity menu. Press '1' to enter time for today Press '2' to enter time for a previous day Press '3' to review a timesheet history Press '4' to submit a timesheet for recipient review Press '5' to review and take action on a rejected timesheet Press '6' to check in for a Recipient Press '7' to check out for a Recipient

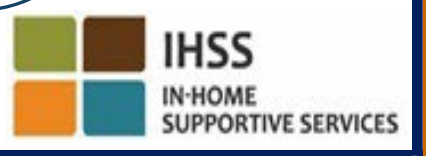

#### **TTS: Recipient Selection**

You will be taken to the Recipient Selection option. The TTS will give you the following prompt:

Would you like to check-out for <Your recipient's name>? Press '1' for Yes or Press '2' for No

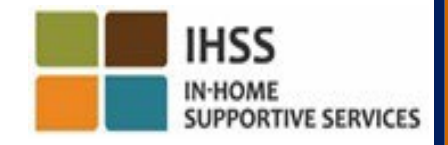

#### TTS: Recipient Selection (continued)

To check-out for your selected recipient:

Press '1' for Yes.

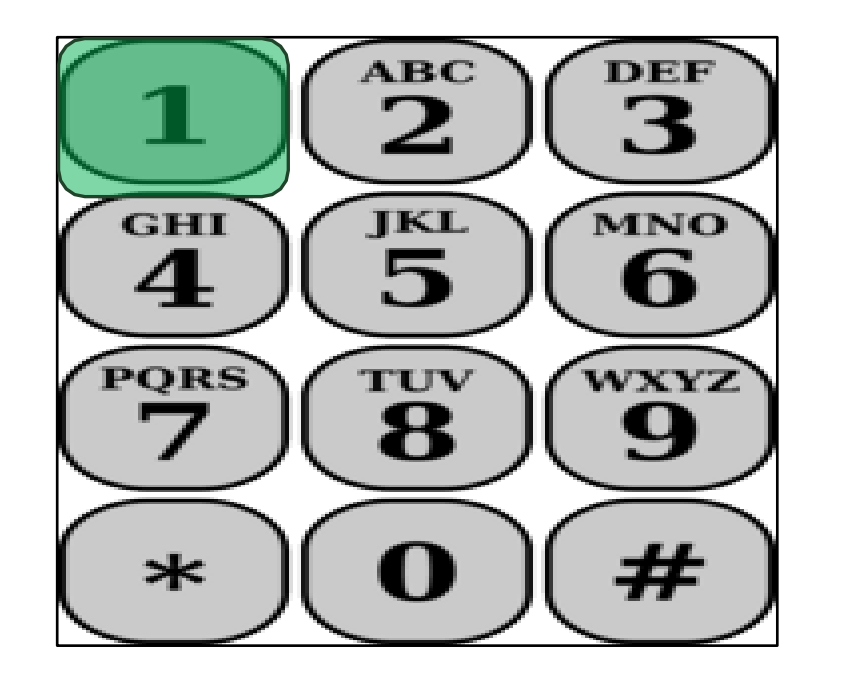

If your selected recipient is associated with both IHSS and WPCS programs and you provide both IHSS and WPCS services to them, you will be required to check-out for both programs separately.

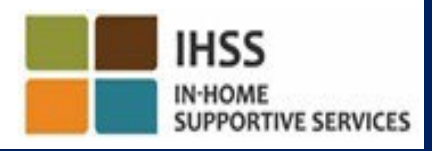

#### TTS: Location Selection Home or Community

Next, you will be taken to the Location selection option. The TTS will give you the following prompt:

Please choose the location you are checking out from.Press '1' for Home orPress '2' for Community

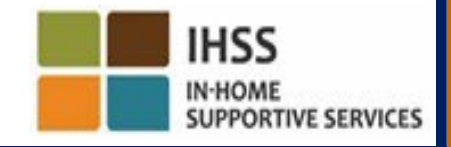

### TTS: Check-Out Confirmation

The TTS will ask you to verify if your check-out entry is correct or if you would like to edit the entry with the following prompt:

- You are checking-out for:
  - Recipient's name
  - Recipient's case number
  - Program Type: IHSS or WPCS
- Location: Home or Community If this is correct, press '1', or press '2' to edit this entry.

To confirm the check-out information is correct, press '1'.

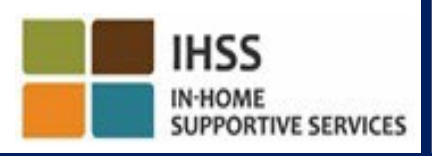

#### TTS: Check-Out Confirmation (continued)

TTS will ask you to enter your hours that were worked for the day with the following prompt:

Please enter your hours worked as a two-digit number. For example, if you worked four hours, you would enter '04'. Enter your hours worked followed by the pound (#) key.

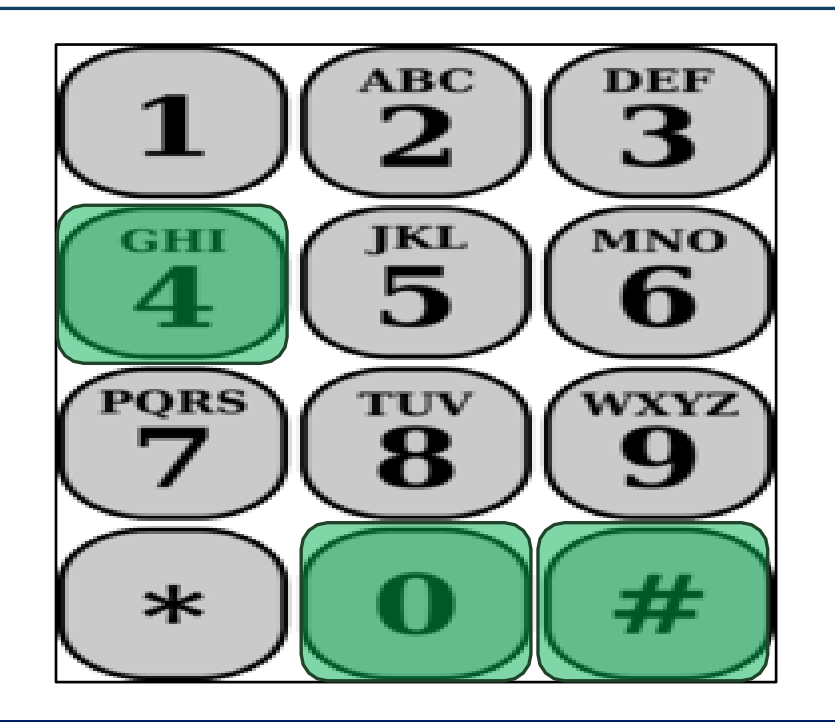

TTS will list the hours you've entered and ask if they are correct or if you would like to edit the entry.

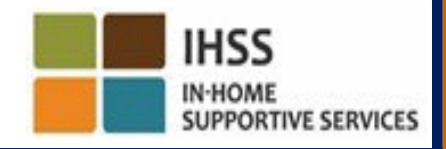

#### TTS: Check-Out Confirmation (continued)

If you confirm that the hours entered are correct, the TTS will ask you to enter your minutes with the following prompt:

Please enter your minutes worked as a two-digit number. For example, if you worked thirty minutes you would enter '30'. Enter your minutes worked followed by the pound (#) key.

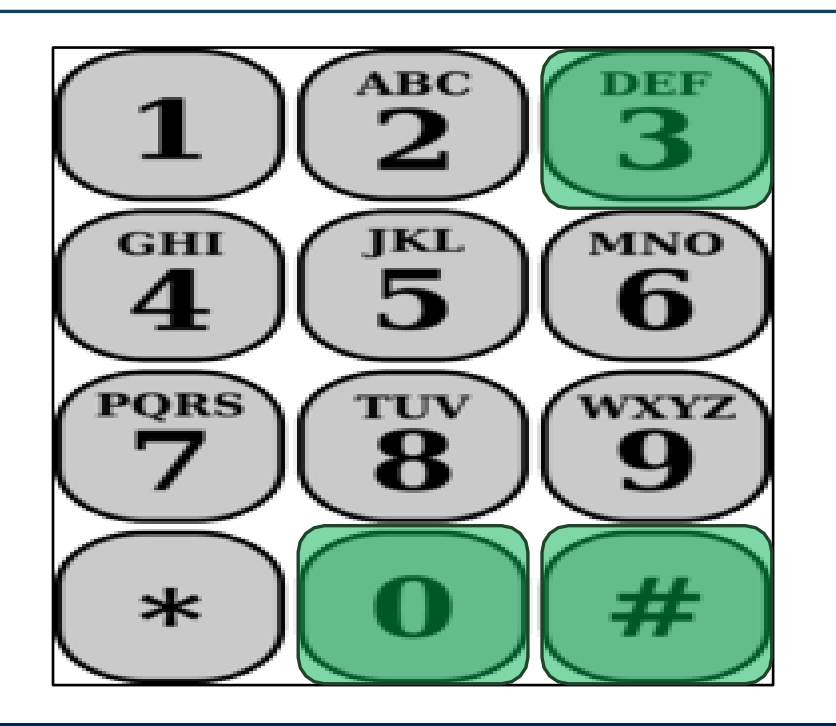

TTS will list the minutes you've entered and ask if they are correct or if you would like to edit the entry.

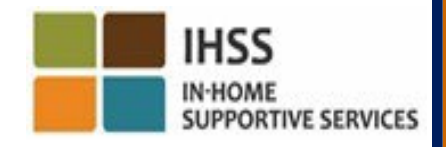

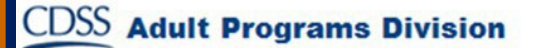

# **Timesheet Adjustments**

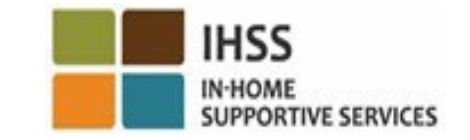

#### What if I forget to check-in and/or check-out?

Just check-in as soon as you remember. If you forget to check-out the system will populate a 11:59 pm end time on your timesheet. You are able to adjust your start time and end time on your timesheet any time before submission by selecting option #2 (Entering Time for a Previous Day) from the activity menu option in TTS. What if I checked-out and I go back to work?

You are able to check-in and check-out again. The system will capture the earliest checkin time and latest check-out time.

#### What if I submitted my timesheet to my recipient and notice an error?

- This is not any different than it is today. Your recipient is able to reject your timesheet for adjustments any time prior to approving it.
- There are no penalties for providers if you make a mistake during check-in or check-out. If a provider no longer works for a recipient and the recipient shows up as one of their active recipients, the provider should contact their Local County IHSS Office for further assistance.

DSS Adult Programs Division

### THINGS TO REMEMBER

- Providers will electronically submit their timesheets the same way they do today, through the ESP and/or the TTS.
- Providers are still paid for hours worked not time between your check in and out.
- There are no penalties for making an error during check-in and checkout. Providers can fix entries all the way up to when they submit their timesheet to their recipient for approval.
- For TTS, the provider must use the recipient's landline telephone when calling in TTS to check-in and check-out.

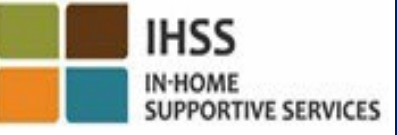

# THINGS TO REMEMBER (continued)

- Geo-location is only electronically confirmed at the time the provider checksin and out from the recipient's home and not collected throughout the day or when a provider identifies as being in "the community" when they check in or out.
- The check-in and check-out information will auto-populate on the provider's electronic timesheet.
- There are no impacts to recipients. Does not change recipient's services or how you provide them.
- Live-in providers are not required to check-in or check-out.
- If you selected that you lived with your recipient in error, you will not be able to check-in and out for that pay period and that recipient's name will not display.

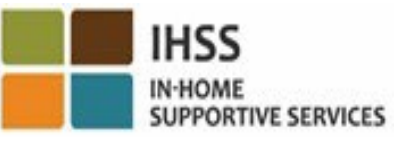
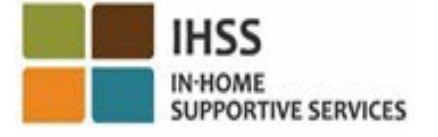

## THANK YOU FOR ATTENDING

## For additional information and resources:

http://www.cdss.ca.gov/inforesources/ESPhelp

For IHSS Service Desk:

## (866) 376-7066

Monday to Friday 8:00am – 5:00pm

**Electronic Services Portal (ESP):** 

www.etimesheets.ihss.ca.gov

**Telephone Timesheet System (TTS):** (833) DIAL-EVV or (833) 342-5388

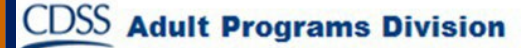